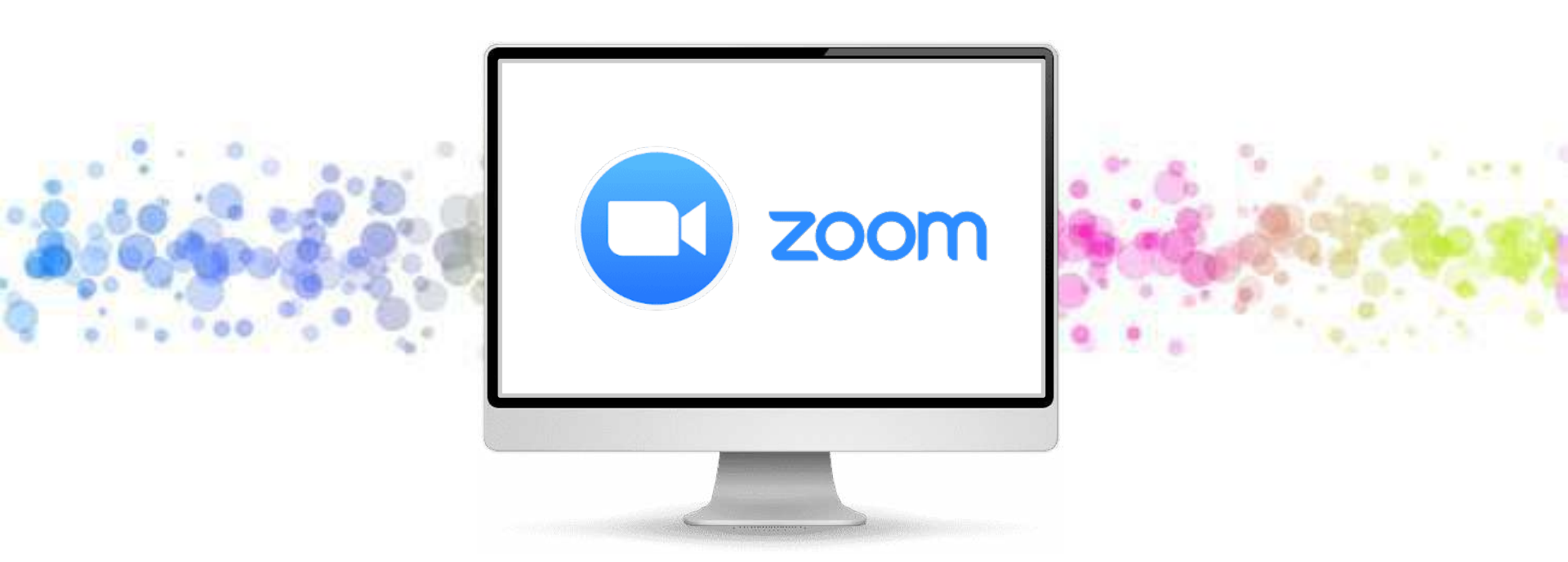

### オンライン初歩研修 川崎市福祉人材バンク 2022.6.14

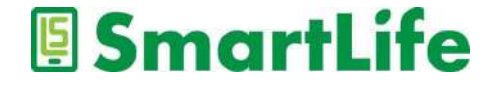

ご挨拶

#### 菰田浩(こもだひろし)プロフィール

特定非営利活動法人 川崎スマートライフ推進会 理事長

高齢者のIT活用の支援を目的に2013年より無料のスマ ホ講習会をスタート。

講習開催回数計450回以上、延べ4,000人以上に講習。 日本で一番丁寧なスマホ講習を目指し活動中。

現在、川崎市市民活動センター、中原市民館および さいわい老人福祉プラザにおいて定期的に有料/無料の スマホ講習会を開催中。

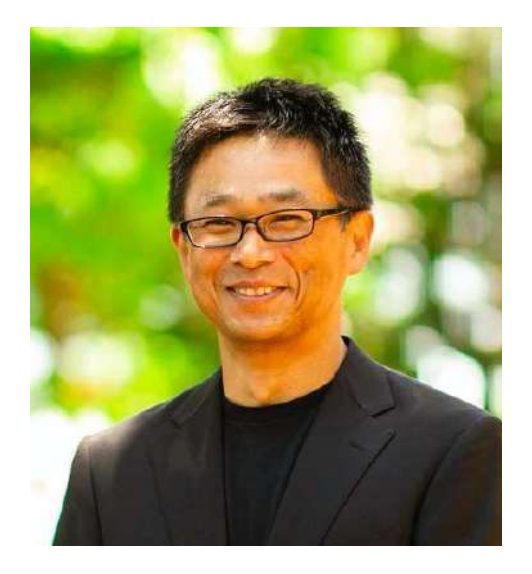

#### SmartLife

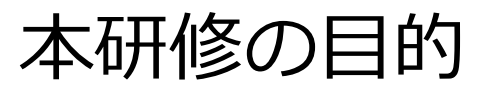

#### これからZoomを活用していこうという皆様に

## 「Zoomを利用する上で大事な基礎知識」を提供

## ゴール: Zoomの会議に参加できるようになる

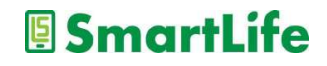

# Zoomの基礎知識

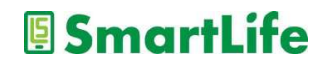

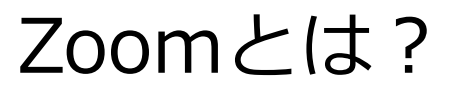

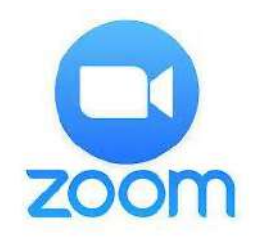

## ▶ オンラインWeb会議サービスです。

- ▶ 無料で利用できるサービスです。
- ▶ 安さ/手軽/品質の高さ、そしてコロナ禍で 急成長しているサービスです。

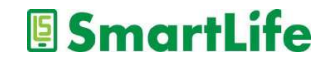

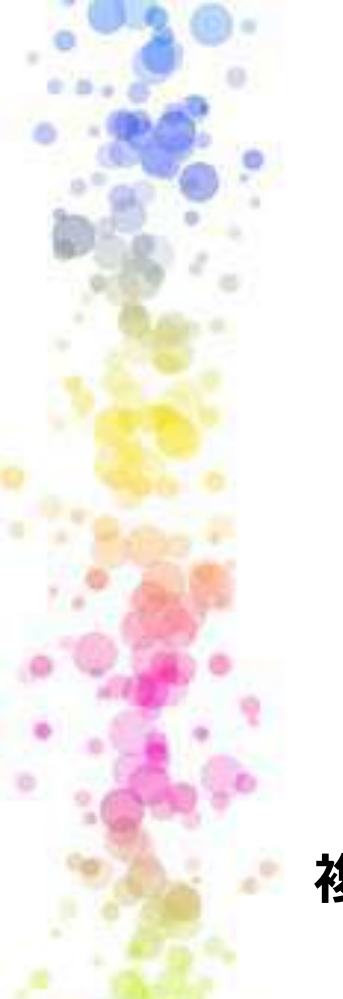

Zoomで何ができる?

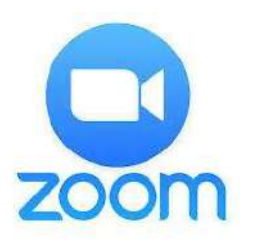

- ▶ オンラインWeb会議/打ち合わせ
  ▶ 教育、学習、習い事、レッスン
  ▶ 交流会、サークル活動
- ▶ 飲み会、雑談/グループ談義
- ▶ 家族、お友達とおしゃべり

複数人数で互いに画面/顔を見ながらコミュニケーション

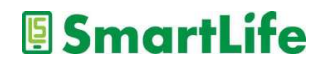

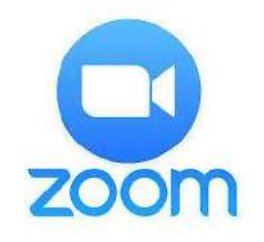

▶ 登録しなくても無料で使える

Zoomの特徴

- ▶ 画面共有機能
- ▶ バーチャル背景機能
- ▶ 録画機能

LINEなど通話アプリとは異なる機能が幾つかある

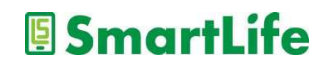

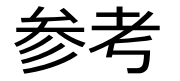

#### バーチャル背景:自分の背景を好きな画像に変更

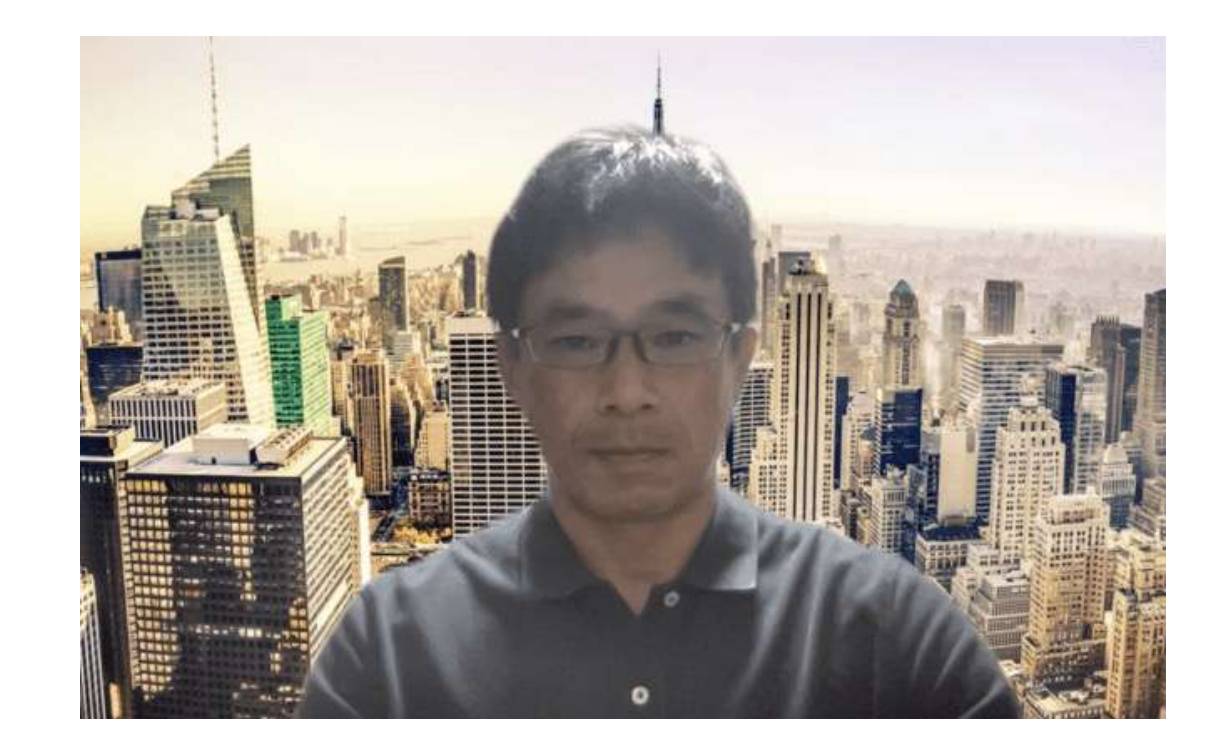

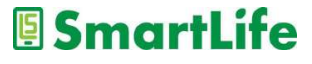

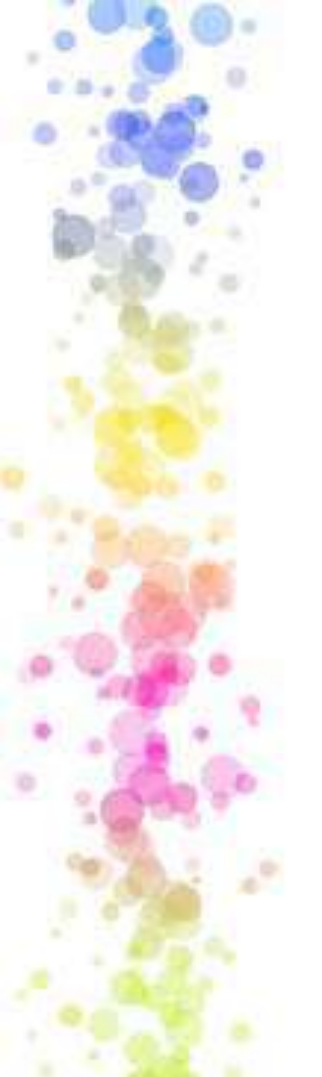

他のサービスとの比較

|       | Zoom       | MS Teams         | Google Meet      |
|-------|------------|------------------|------------------|
| 無料利用  | Ø          | $\bigcirc$       | $\bigcirc$       |
| 有料利用  | $\bigcirc$ | $\bigtriangleup$ | $\bigcirc$       |
| 機能性   | Ø          | $\bigcirc$       | $\bigcirc$       |
| 使いやすさ | Ø          | $\bigtriangleup$ | $\bigcirc$       |
| 通信品質  | Ô          | $\bigcirc$       | $\bigcirc$       |
| ユーザー数 | Ø          | $\bigcirc$       | $\bigtriangleup$ |

## 世の中のWeb会議サービスで最もオススメできる

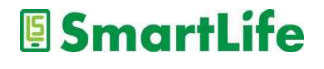

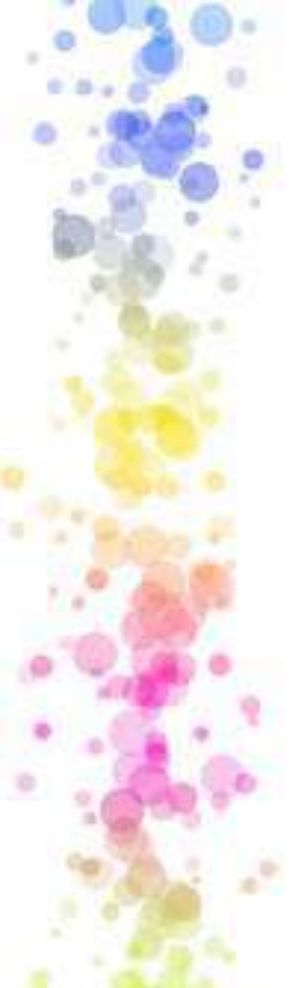

# 有料版と無料版の違い

|      | 有料(Pro)      | 無料           | 備考                                      |
|------|--------------|--------------|-----------------------------------------|
| 会議時間 | 24時間         | 40分          | <del>1:1なら無料で</del><br><del>も24時間</del> |
| 録画   | クラウド録画<br>可能 | ローカル録画<br>のみ | ローカル録画<br>→自分の端末の<br>み録画可               |
| 機能   | 投票<br>共同ホスト  | _            |                                         |

### Zoomに参加するだけなら無料で十分 ホスト(主催者)が有料ユーザーであれば投票なども可

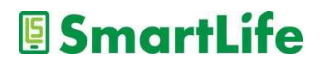

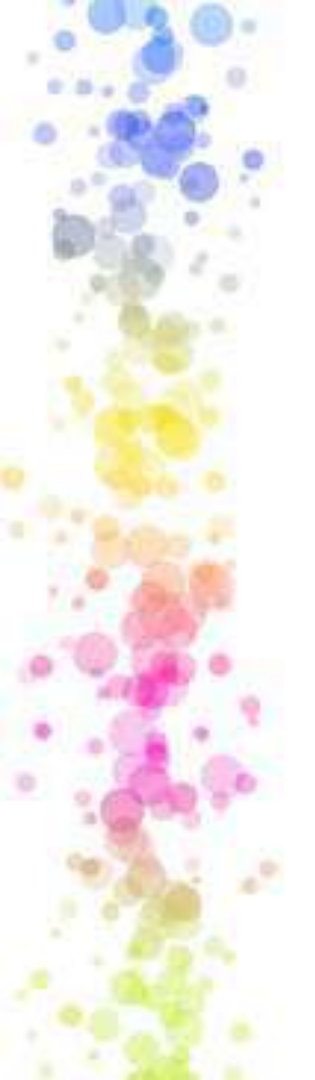

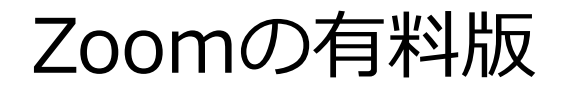

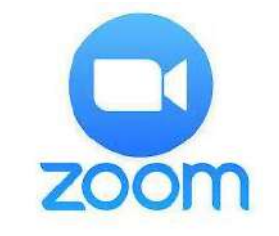

Zoom Pro
 2,000円/月, 20,100円/年
 クレジット・カード手続きで即有料プランに移行することができる

※他にビジネス向けプラン、有料オプション (ウェビナー機能、追加ストレージなど)もある

### 有料版を導入する場合はProライセンスで十分

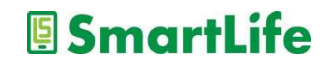

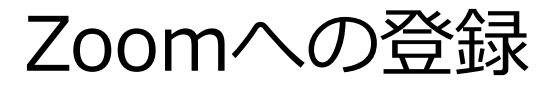

- Zoomは登録不要で利用可能
  しかし、登録(サインアップ)することで幾つ かのメリットがある
  - ✓ ミーティングを主催できる
  - ✓ アイコン画像を登録できる
  - ✓ バーチャル背景を利用できる
  - ✓ 会議情報を登録/保存できる

## Zoomにサインアップしておいた方が何かと便利

+

SmartLife

# Zoomを使う準備

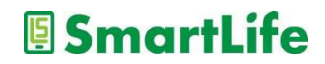

# Zoom用語

1. サインアップ:登録すること

7. チャット

- 2. サインイン : 登録したメールアドレスでログインすること
- 3. ミーティング: Zoomで開催される会議
- 4. ホスト : ミーティングの主催者
- 5. ミュート : 音を消すこと/マイクをOFFにする
- 6. 待機室 : Zoomミーティングの待合室
  - : Zoomミーティング内でのメッセージ機能
- 8. 画面の共有 : 自分の見ている画面を他の参加者に見せる

#### SmartLife

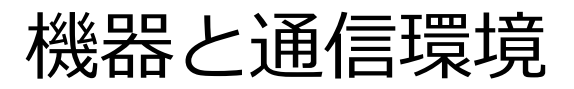

- > パソコンまたはスマホ/タブレット
  > 通信環境(wifiまたは通信回線)
- あるといいかも ● ヘッドセット、マイク ● 外付けカメラ
- ミニライト

#### Zoomに参加するだけなら最低限スマホ1台で十分

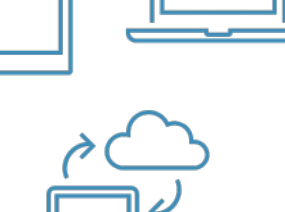

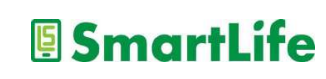

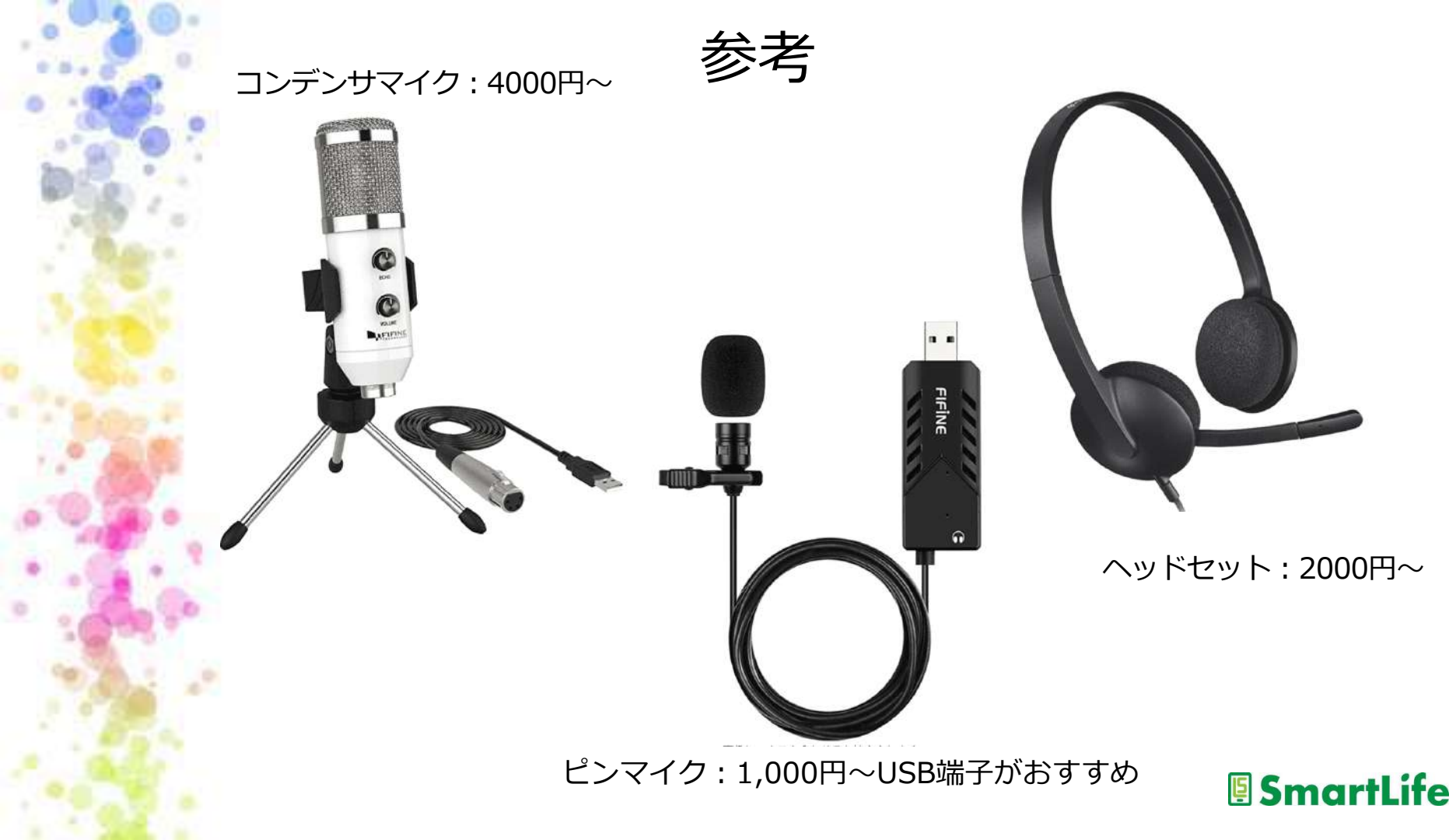

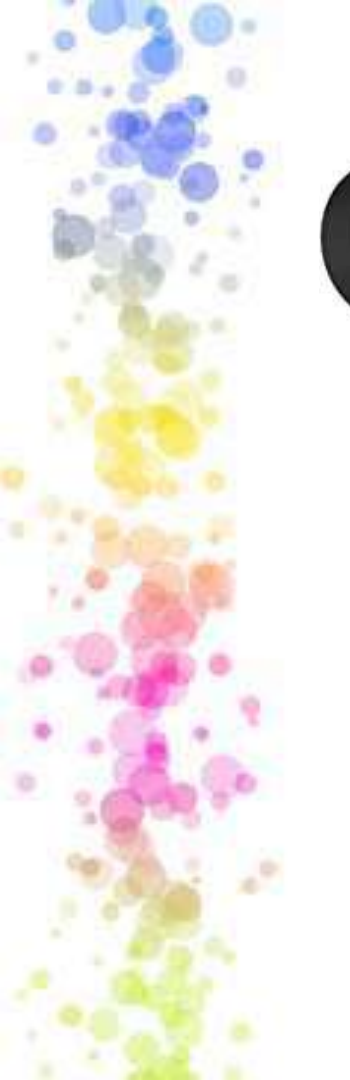

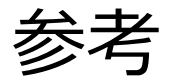

HD 1080P

USBライト:2000円~ クリップタイプがおすすめ

#### Webカメラ:HDで十分、フルHDなら尚可 2000円~

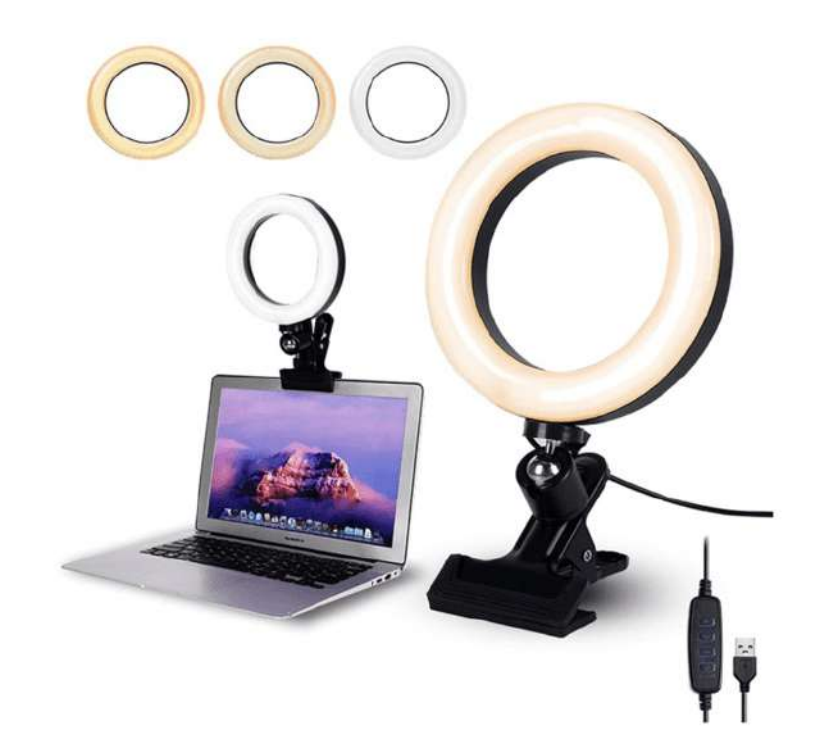

パソコン or スマホ?

## Zoomの参加にパソコンを使うか?スマホか?

- ▶ 会議主催者はPC利用がおすすめ
  - 画面が見やすい
  - 資料の共有などがしやすい
  - カメラ性能/通信性能は要確認

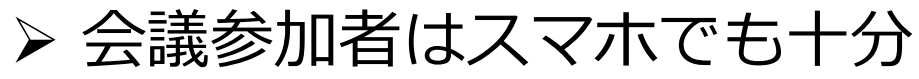

- 手軽
- カメラ性能がいい/通信性能が安定している
- 画面が小い
- 着信の可能性

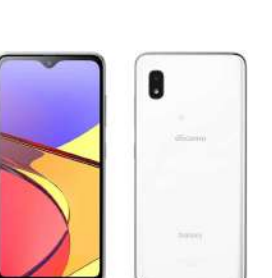

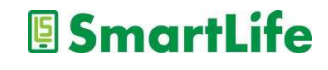

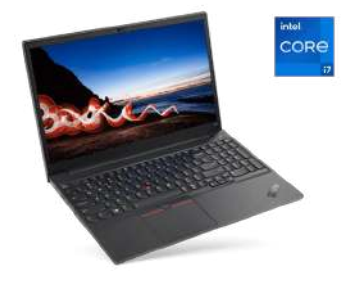

Zoomを 使う時の 環境

## 場所、音、明るさの3つに配慮が必要

- ≻場所(背景)
  - 自宅の部屋が丸見え/セキュリティ面でもリスク
  - バーチャル背景で背景を隠す/変える/ぼかす

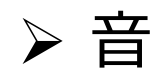

- 周囲の雑音(テレビの音、家族の会話、屋外の音)
- ・ 自分のマイクをオンONにしていると雑音ダダ漏れ

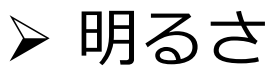

• 室内の天井照明は意外と暗い

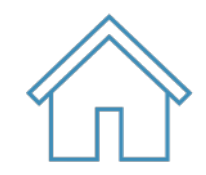

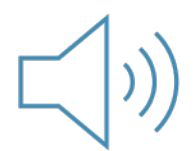

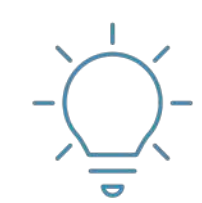

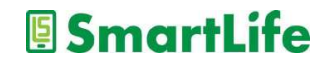

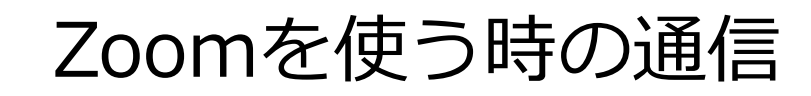

- ➤ WiFi接続/有線LAN
  - 自宅のネット回線は安定しているか?
  - 出先の無料WiFiはなるべく避ける

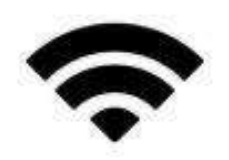

Y\_1

- ▶ 携帯電話回線(スマホ利用)
  - 電波状態がいいか?アンテナ3本
  - データ通信量の消費に注意
    ※1h/5-600MBを消費(ビデオ有りの場合)

## Zoomを利用するには安定した通信環境が必要

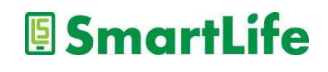

パソコン・スマホの性能

# ▶ カメラ性能

▶ 機器の処理能力(CPU性能/メモリ容量)

ビデオ映像をやり取りするので、ある程度標準的な 性能が必要

✓ 映像が粗い、見難い
 ✓ 画面がカクカクする、動かない/固まる

# 古いパソコン、古いスマホを利用する時は注意

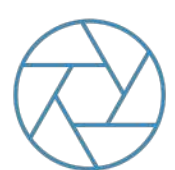

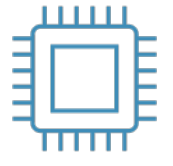

SmartLife

# スマホでZoom

- ➤ Zoom会議中の着信に注意
  - 着信拒否
  - 電話に出てZoom終了
  - Zoom保留で電話に出る
  - 着信を受け付けない設定 ※要ユーザ登録
- ▶ 画面の揺れ/ブレに注意
  - スマホスタンドがあると便利

### スマホならではのバッテリー切れにも注意

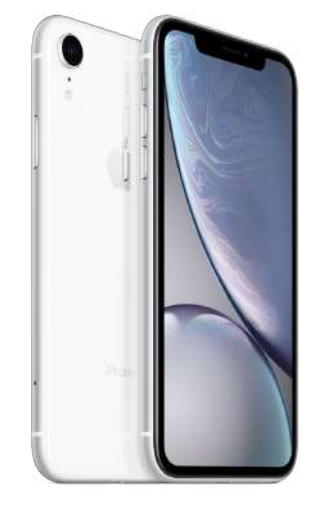

SmartLife

Zoomミーティングへの参加

## ▶ 専用ソフト/アプリを使って参加する

- ・ パソコンの場合:Zoomクライアントをインストール
- ・ スマホの場合 : Zoomアプリをインストール

※Zoomはブラウザでもアクセス可能。但し、会議主催者の設定による。

Zoomミーティングに参加する前にZoomクライアント またはZoomアプリを入手しておく

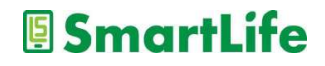

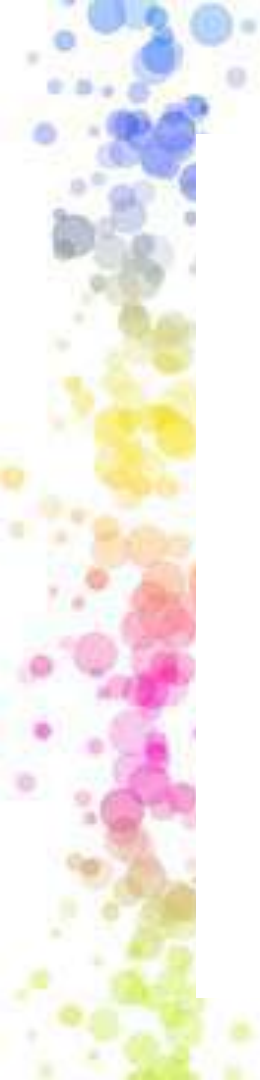

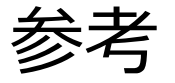

#### ブラウザが表示しているダイアログの**zoom.usを開く**をクリックしてください ダイアログが表示されない場合は、以下の**ミーティングを起動**をクリックしてく ださい

#### 「ミーティングを起動」をクリックすると、サービス利用規約とプライバシーステートメントに同意 したことになります。

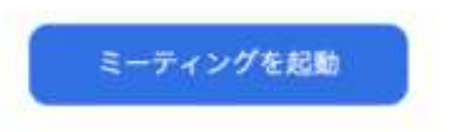

Zoomクライアントをインストールしていないのですか? 今すぐダウンロードする

Zoomクライアントで問題が発生していますか? ブラウザから参加してください

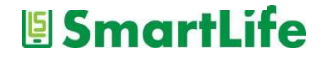

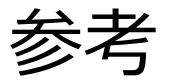

#### zoom.us.app を開きますか?

https://us06web.zoom.us がこのアプリケーションを開く許可を求めています。

」 us06web.zoom.us でのこのタイプのリンクは常に関連付けられたアプリで開く

キャンセル zoom.us.app を開く

パソコンでZoomミーティングにアクセスすると出てくる表示

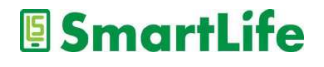

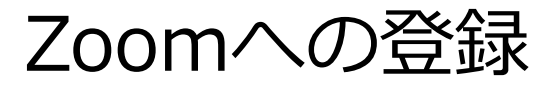

- > Zoomは登録不要で利用可能
- ▶ しかし、登録(サインアップ)することで幾つ かのメリットがある
  - ✓ ミーティングを主催できる
  - ✓ アイコン画像を登録できる
  - ✓ バーチャル背景を利用できる
  - ✓ 会議情報を登録/保存できる

|   | 凸 |
|---|---|
| 1 |   |

## Zoomにサインアップしておいた方が何かと便利

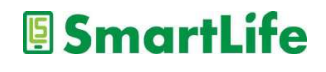

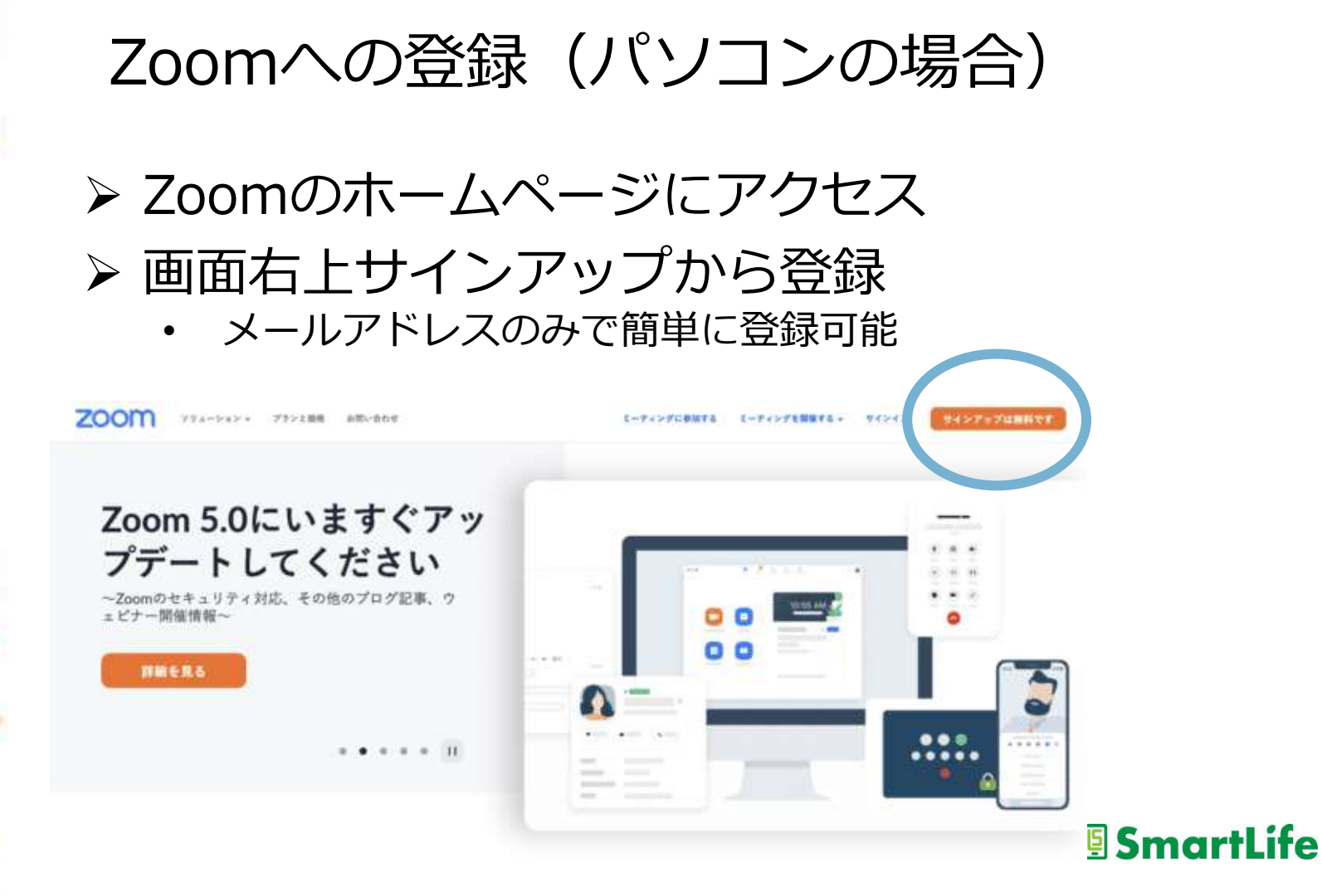

Zoomへの登録(スマホの場合)

➤ Zoomのアプリを開く ・画面左下のサインアップから登録

 ✓ ZoomのアプリはiPhoneとAndroidスマホで 若干見た目が異なります。

※次のページ参照

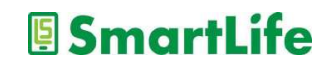

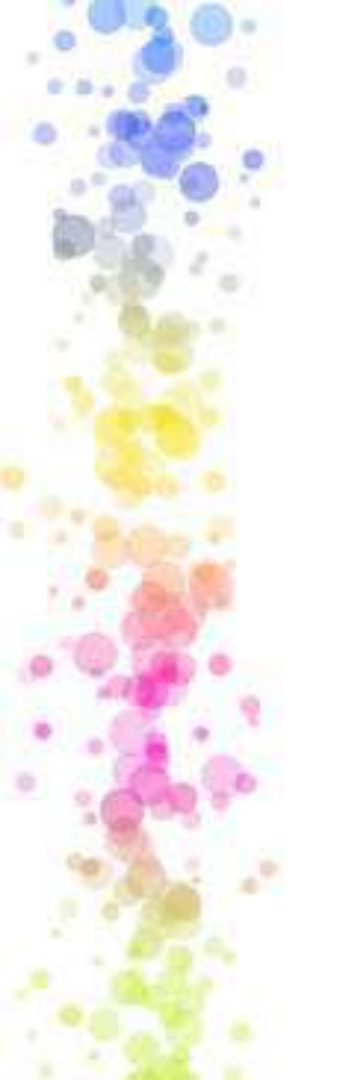

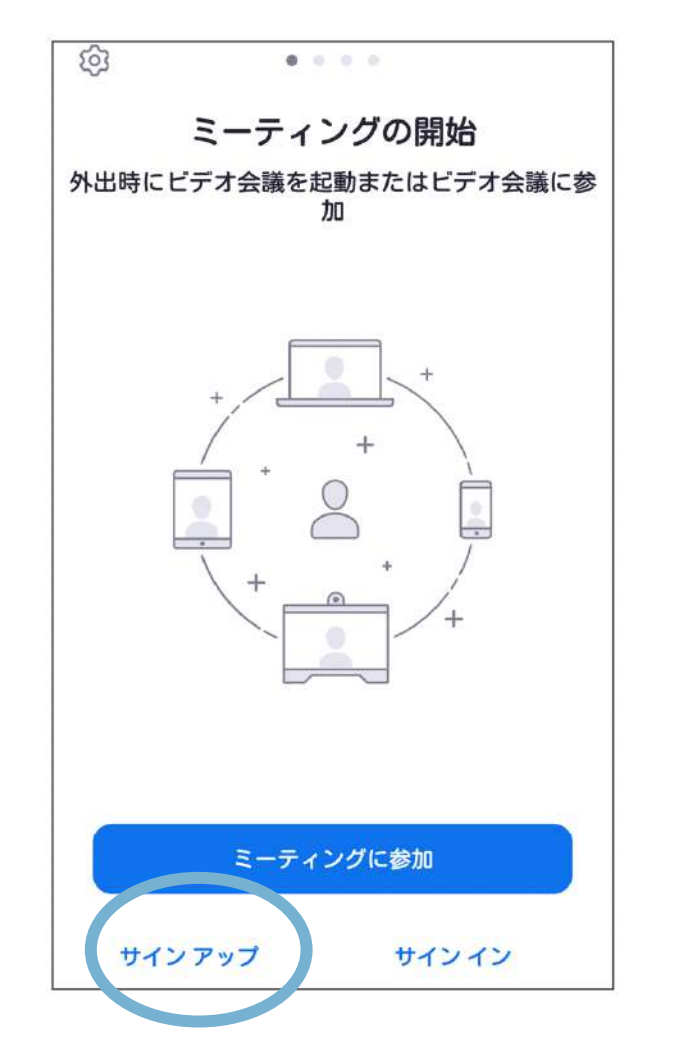

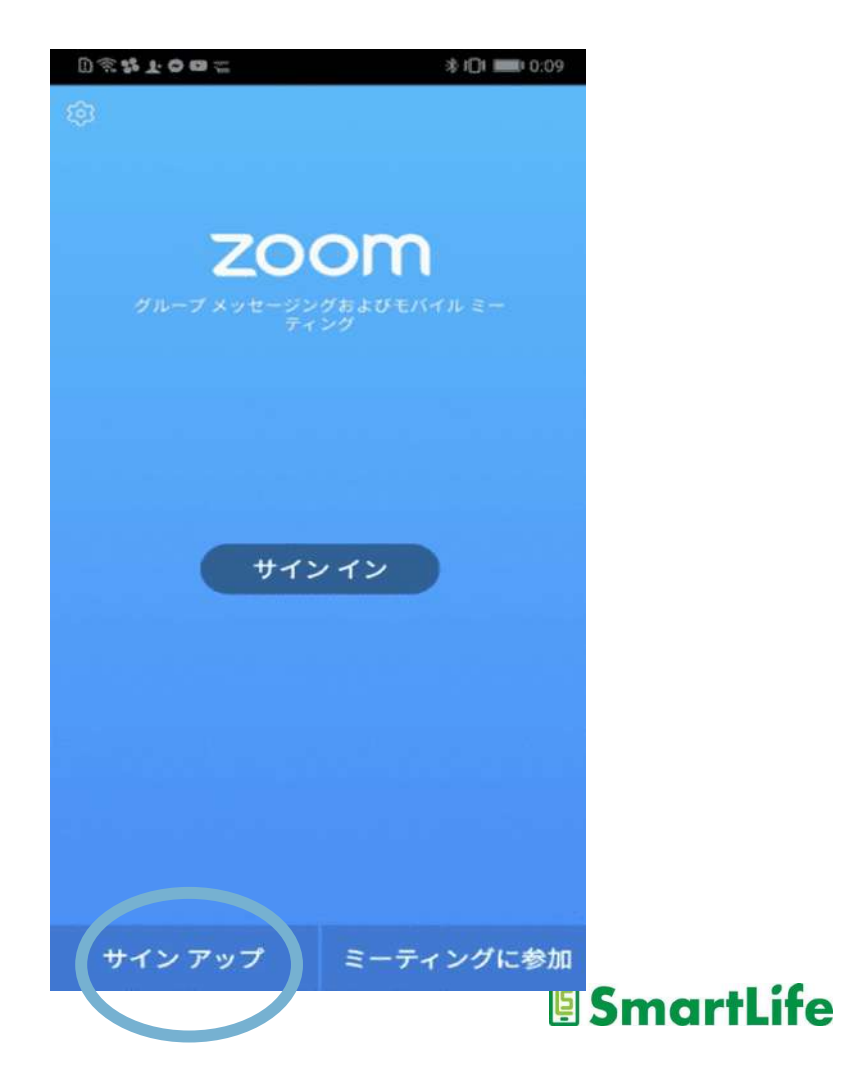

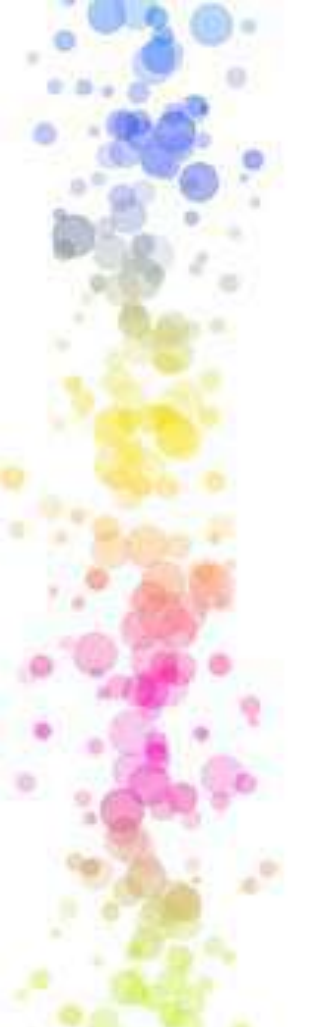

# Zoomへの登録手順

- 1. 誕生日の入力
- 2. メールアドレスの入力
- 3. 送られてきたメールの確認
  - アカウントをアクティベート(有効化)
- 4. 名前とパスワードを登録
  - パスワードは8文字以上、英数字、大文字を含める
  - 登録したパスワードは忘れないように!
- 5. 「仲間を登録」はスキップ

## 登録手順はパソコンもスマホも共通

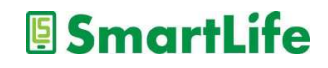

# Zoomミーティングに参加してみよう

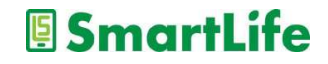

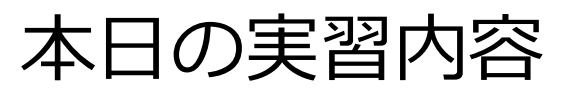

- 1. Zoomミーティングに参加する
- 2. 自分の名前表示を変更する
- 3. 音声会話を試す
- 4. 「手を挙げる」機能を試す (※時間が有れば)

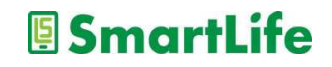

# Zoomミーティングに参加する

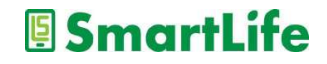

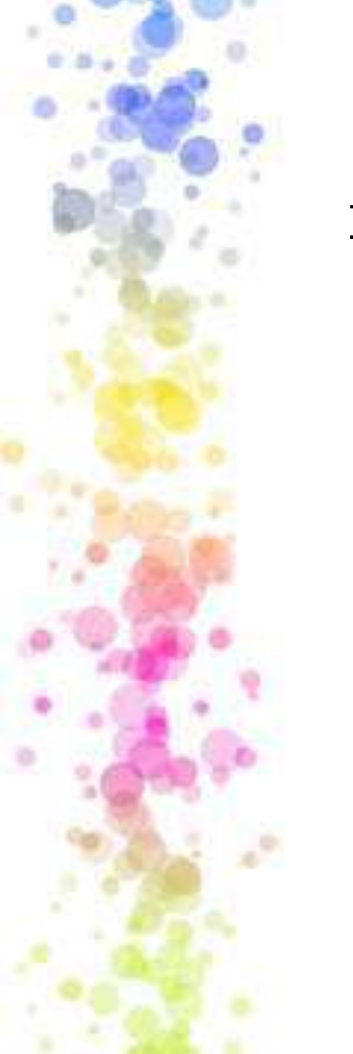

Zoomミーティングの参加手順①

1. ミーティングへの招待を受け取る

川崎スマートライフこもださんがあなたを予約されたZoom ミーティングに招待しています。

トピック: 川崎市福祉人材バンク オンライン交流研修 時間: 2021年12月22日 01:30 PM 大阪、札幌、東京

Zoomミーティングに参加する https://us02web.zoom.us/j/83735404309?pwd=Q0xRVVU2UzJu VkdHK1Z5K2hhbVE3UT09

ミーティングID: 381 689 7997 パスコード: 7398726

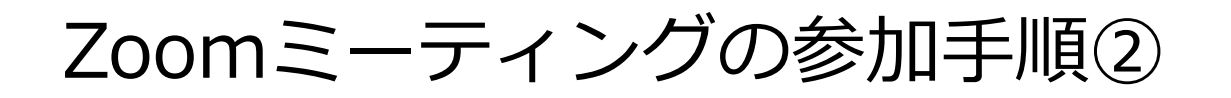

2. ミーティングのURLをクリックする

川崎スマートライフこもださんがあなたを予約されたZoom ミーティングに招待しています。

> メールに記載 された

URLをクリック

トピック: 川崎市福祉人材バンク オンライン交流研修 時間: 2021年12月22日 01:30 PM 大阪、札幌、東京

Zoomミーティングに参加する https://us02web.zoom.us/j/83735404309?pwd=Q0xRVVU2UzJu VkdHK1Z5K2hhbVE3UT09

ミーティングID: 381 689 7997 パスコード: 7398726

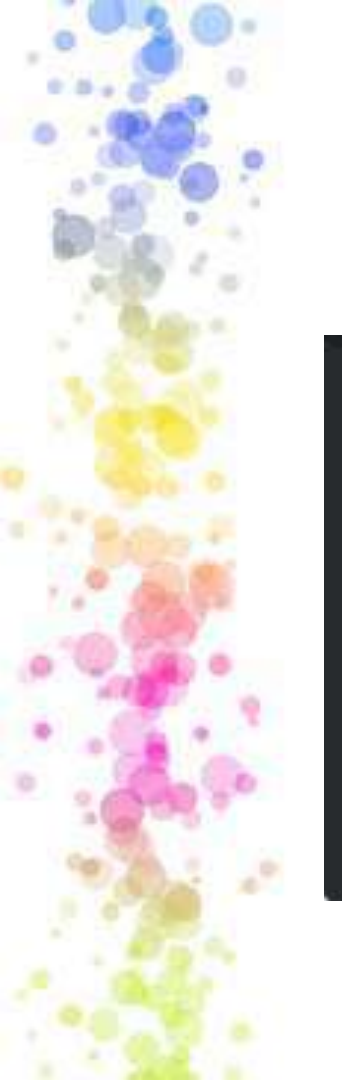

# Zoomミーティングの参加手順③

## 3. Zoomクライアントを起動(パソコン)

zoom.us.app を開きますか?

https://us06web.zoom.us がこのアプリケーションを開く許可を求めています。

] us06web.zoom.us でのこのタイプのリンクは常に関連付けられたアプリで開く

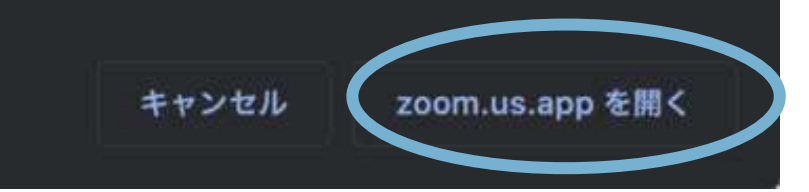

スマホの場合はアプリが自動的に起動します

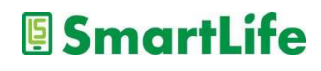
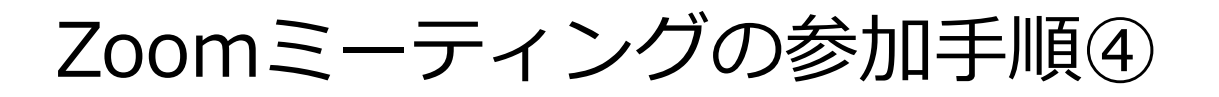

もう一つのやり方(本日はこのやり方)

川崎スマートライフこもださんがあなたを予約されたZoom ミーティングに招待しています。

トピック: 川崎市福祉人材バンク オンライン交流研修 時間: 2021年12月22日 01:30 PM 大阪、札幌、東京

Zoomミーティングに参加する https://us02web.zoom.us/j/83735404309?pwd=Q0xRVV VkdHK1Z5K2hhbVE3UT09

ミーティングID: 381 689 7997 -パスコード: 7398726 ID/PASSを 使って参加

**s**martLite

Zoomミーティングの参加手順⑤

Zoomの「ミーティングに参加」ボタンを使う

- ホームページから「ミーティングに参加」
   クライアントから「ミーティングに参加」
- 3. アプリから「ミーティングに参加」 →スマホの方

本日はパソコンの方は1,スマホの方は3でやってみます ※Zoomに登録しなくてもミーティングに参加できます

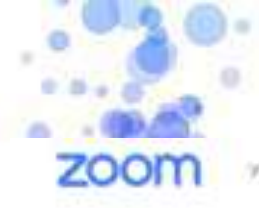

パソコンの方

ジリムーション・ プランと最後 お問い合わせ

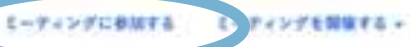

94242 9427-Summer

## Zoom 5.0にいますぐアッ プデートしてください

~Zoomのセキュリティ対応、その他のプログ記事、ウ ェビナー開催情報~

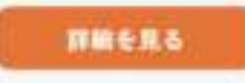

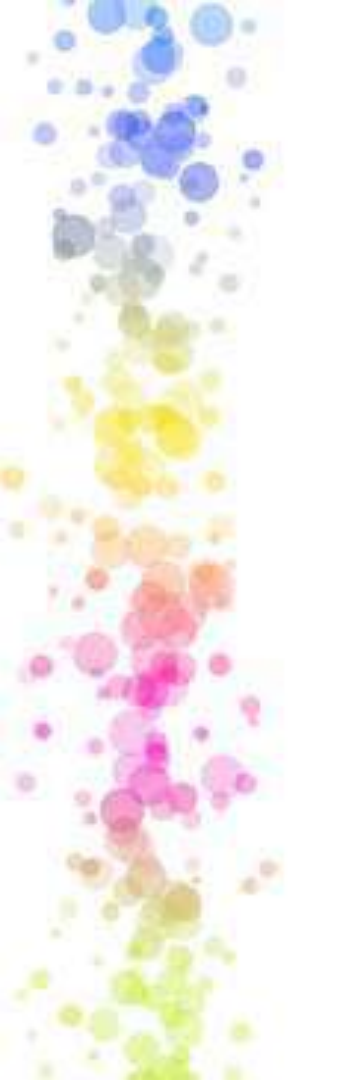

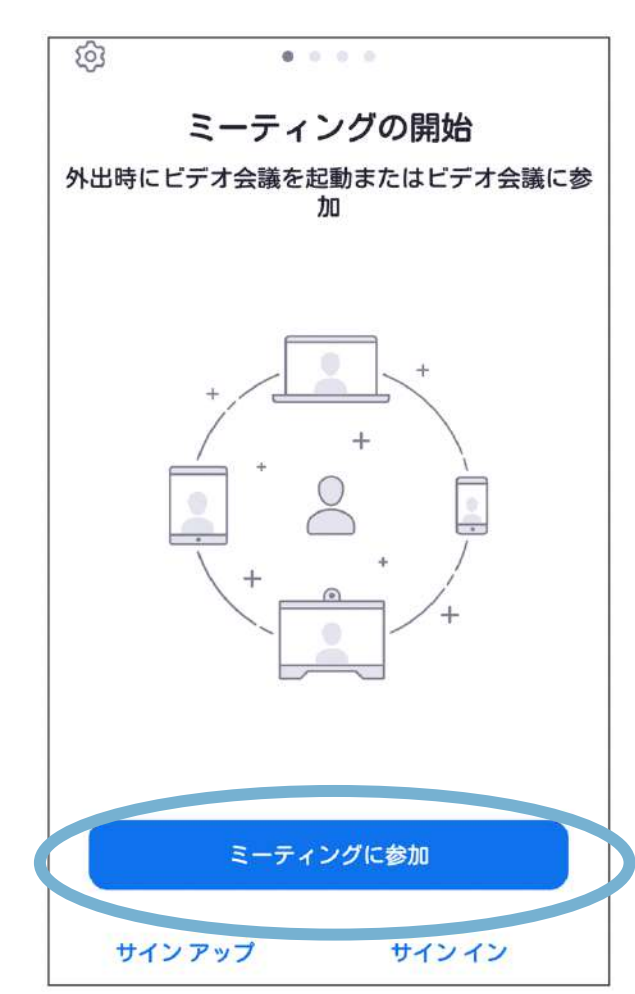

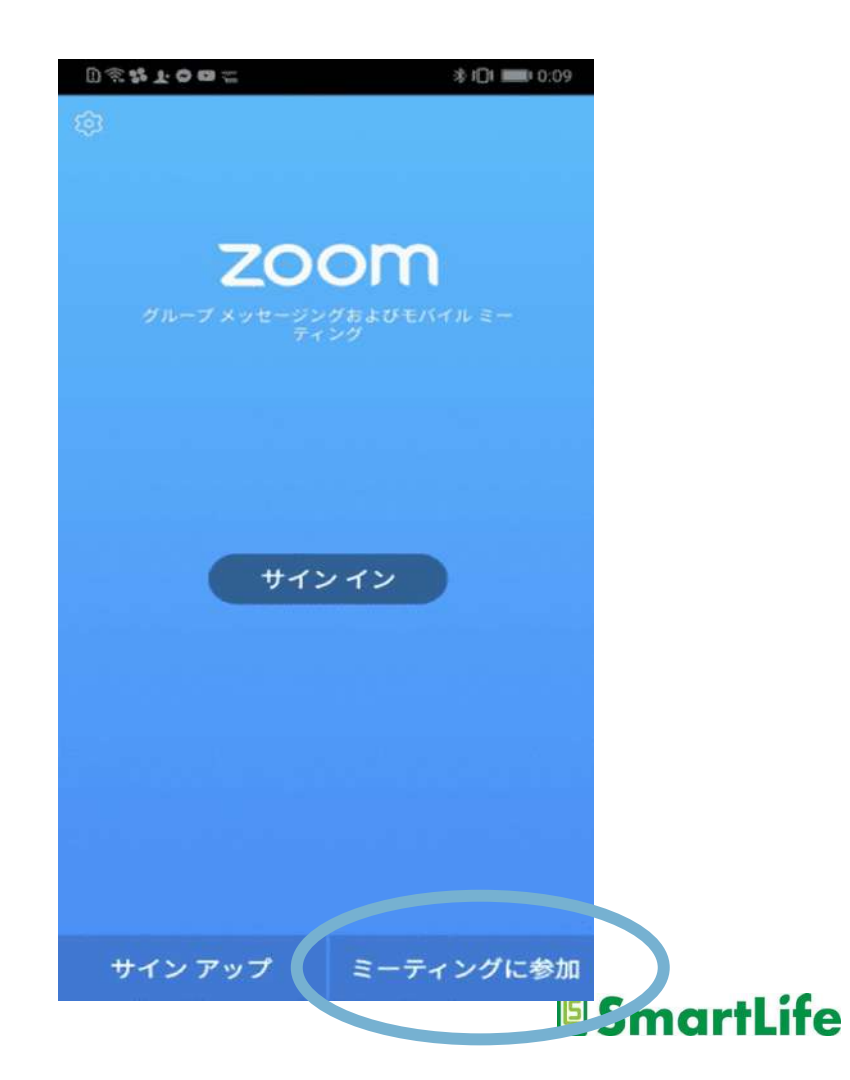

Zoomミーティングの参加手順⑥

「ミーティングに参加」を押し下記画面に移動したら ミーティングID(11桁の数字)を入力する

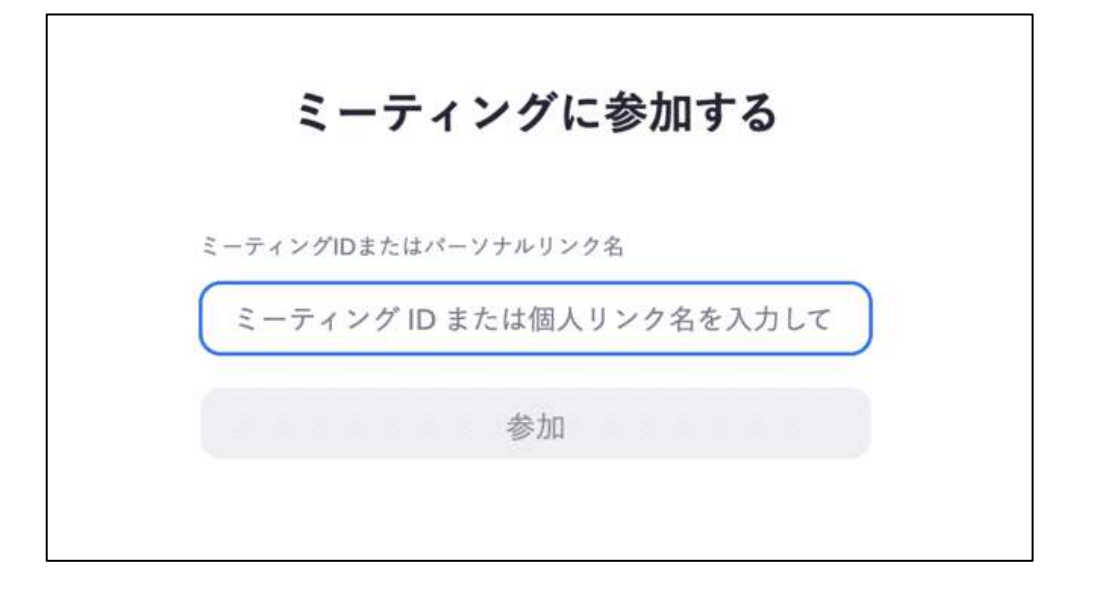

## ホストの設定によりパスワードも要求されます SmartLife

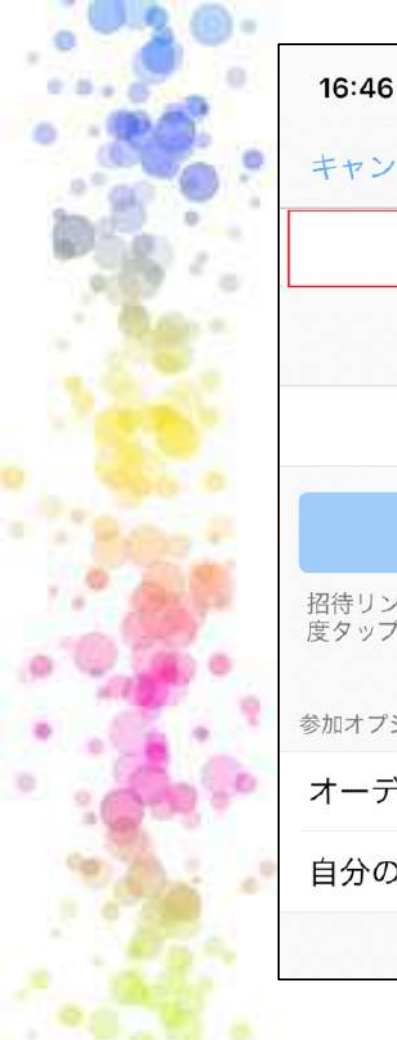

| 16:46 7                                    | II ? 🖬     |
|--------------------------------------------|------------|
| キャンセル ミーティングに参加                            |            |
| ミーティング ID                                  | $\odot$    |
| 会議室名で参加                                    |            |
|                                            |            |
| 参加                                         |            |
| 招待リンクを受け取っている場合は、そのリ<br>度タップしてミーティングに参加します | ンクをもうー     |
| 参加オプション                                    |            |
| オーディオに接続しない                                | $\bigcirc$ |
| 自分のビデオをオフにする                               | $\bigcirc$ |
|                                            |            |

| 15:07 🖬                                                                      | ⊝♥∎        |
|------------------------------------------------------------------------------|------------|
| く ミーティングに                                                                    | 参加         |
| 123 4567 8901                                                                | l          |
| 会議室名で参加                                                                      |            |
|                                                                              |            |
| <b>ミーティングに参加</b><br>招待リンクを受け取っている場合は、そのリンクを<br>タップしてミーティングに参加します。<br>参加オプション |            |
| オーディオに接続しない                                                                  | $\bigcirc$ |
| 自分のビデオをオフにする                                                                 | $\bigcirc$ |
|                                                                              |            |

# 問題なく進むとこの画面に(パソコン)

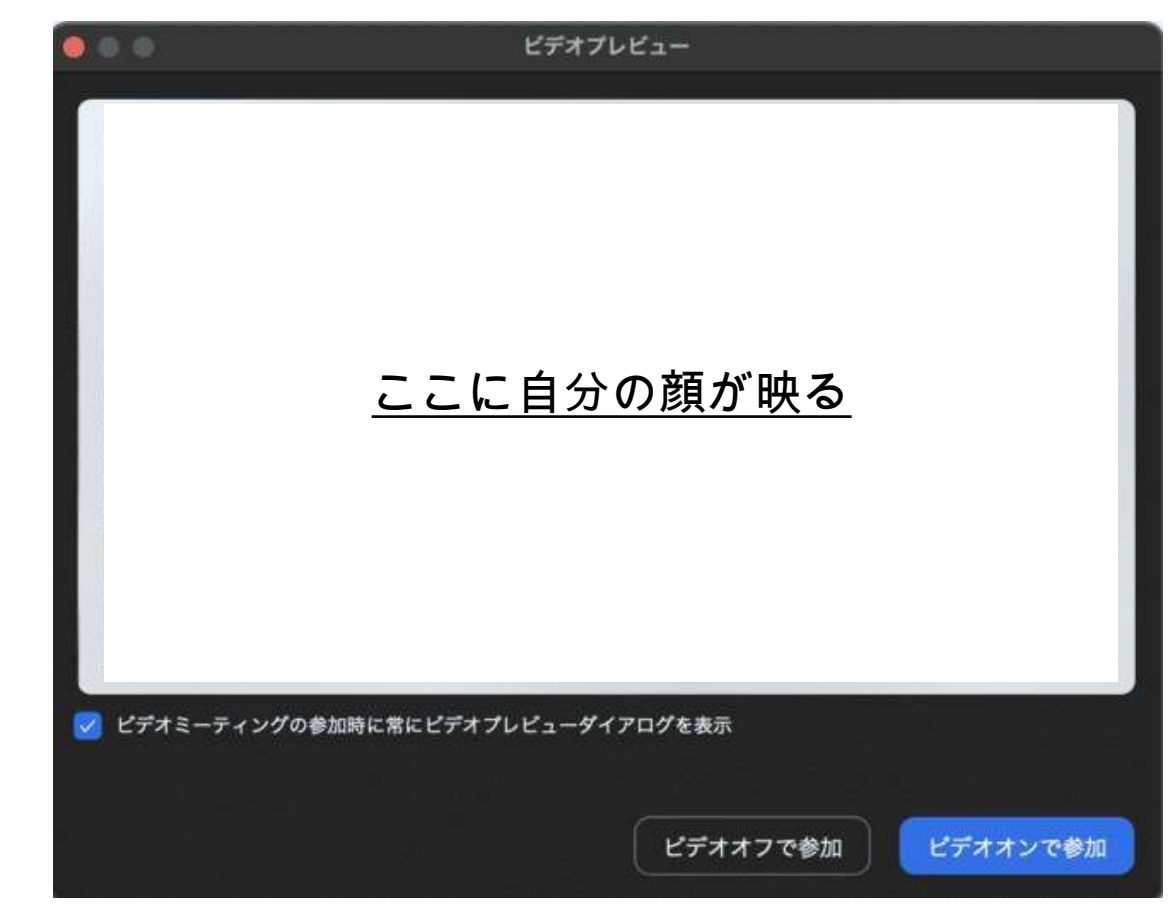

# 問題なく進むとこの画面に(スマホ)

ビデオプレビュー

ここに自分の顔 が映る

ビテオミーティンクに参加するときに 常にビデオプレビューダイアログを表 示します

ビデオ付きで参加

ビデオなしで参加

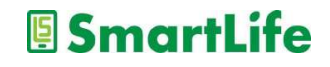

Zoomミーティングの参加手順⑦

「ビデオ付きで参加/ビデオ無しで参加」を押すと下記の メッセージが表示されます。(ホストの設定による)

ミーティングのホストは間もなくミーティングへの参加を 許可します。もうしばらくお待ち下さい。

## ホストの許可が下りるとミーティング画面に(成功)

# 音声の接続(スマホ/Androidの方)

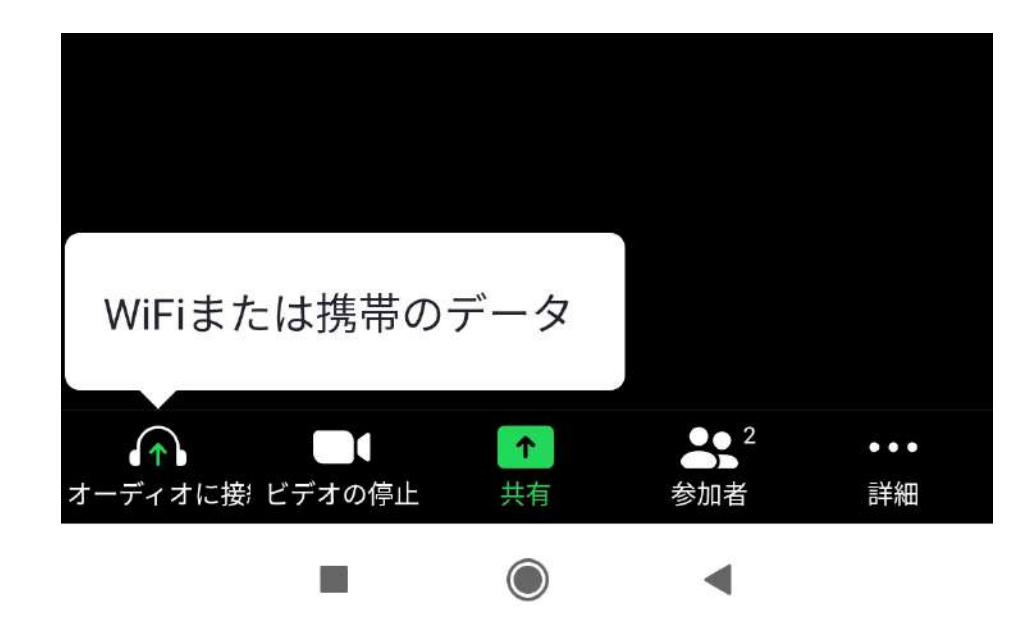

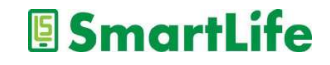

# 音声の接続(スマホ/Androidの方)

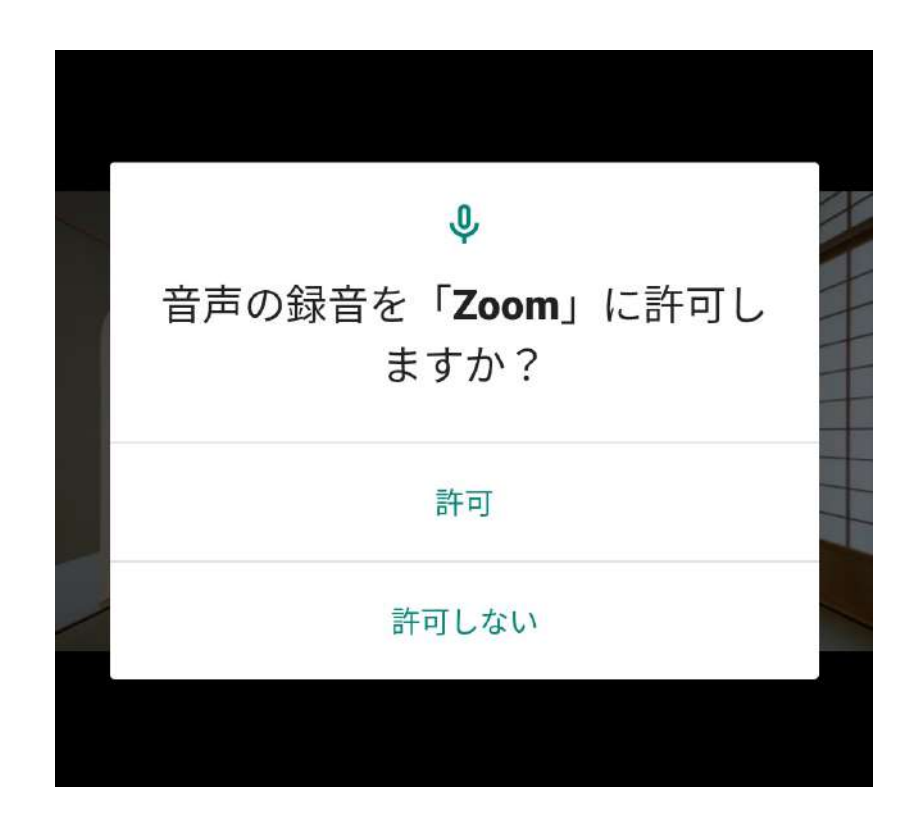

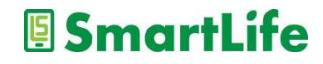

# Zoomミーティング画面と各種機能

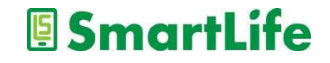

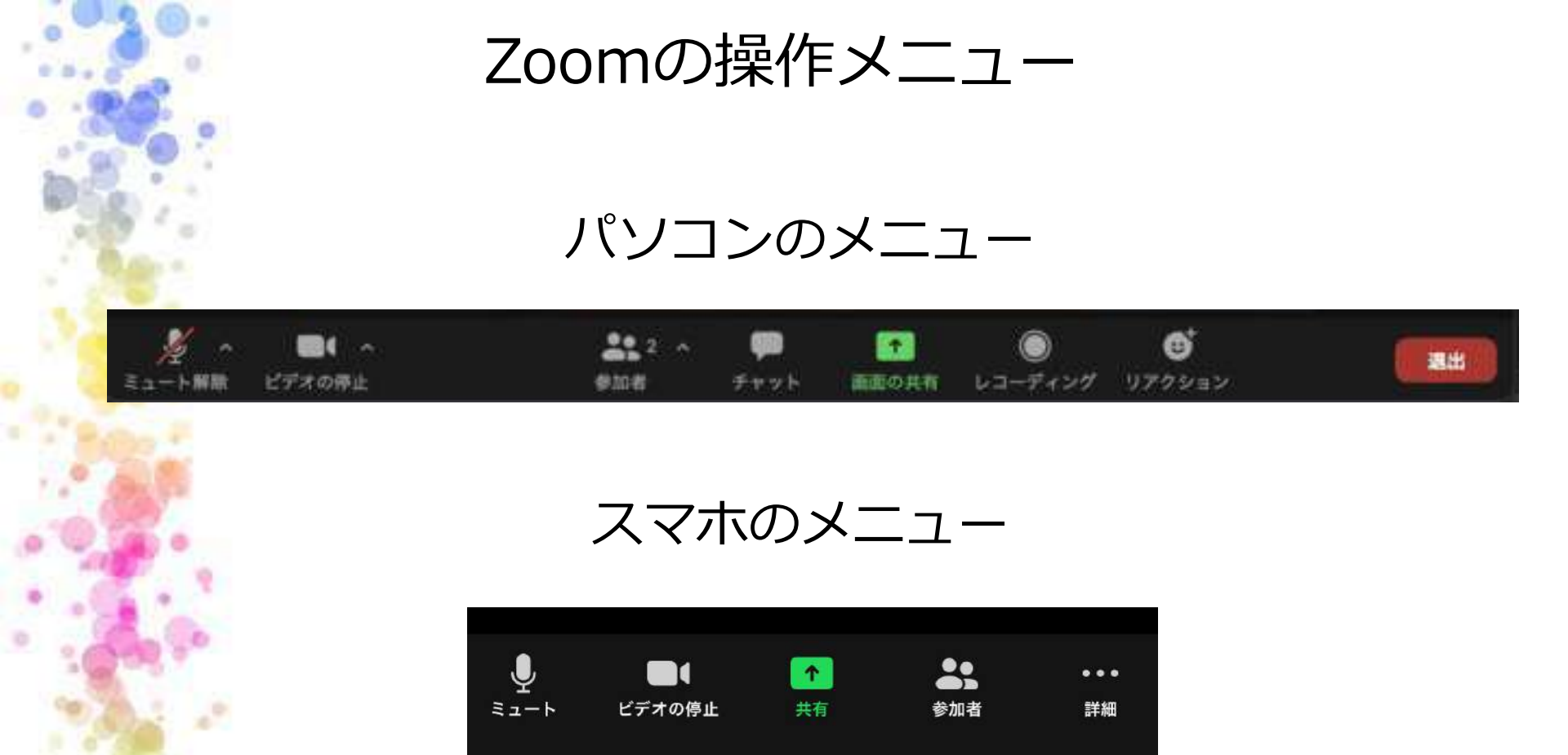

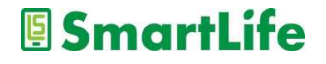

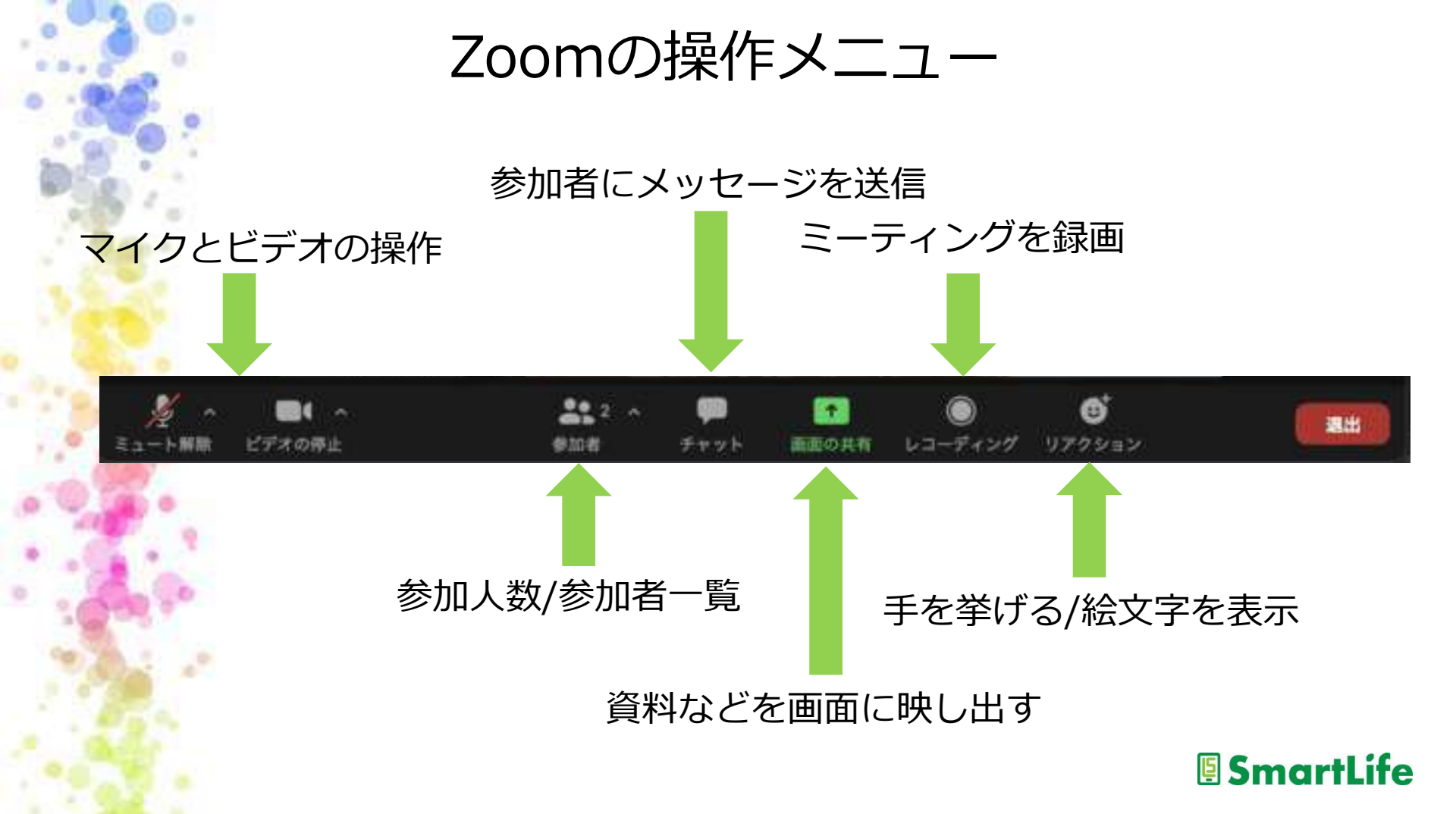

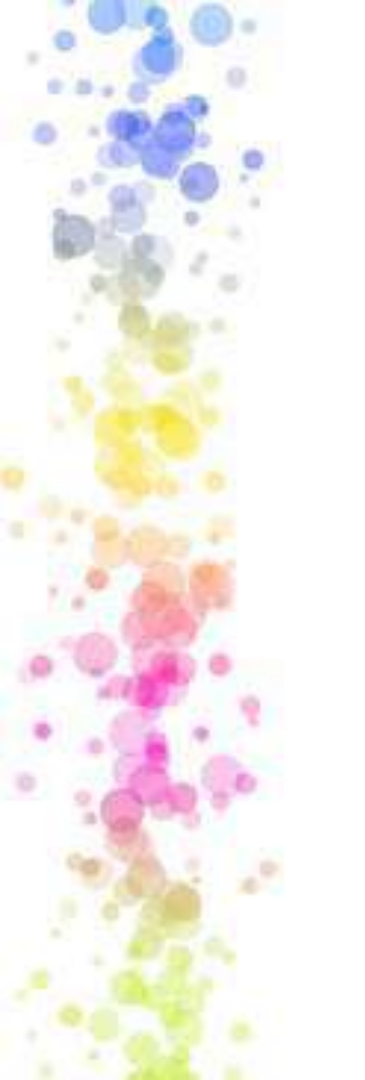

Zoomの操作メニュー

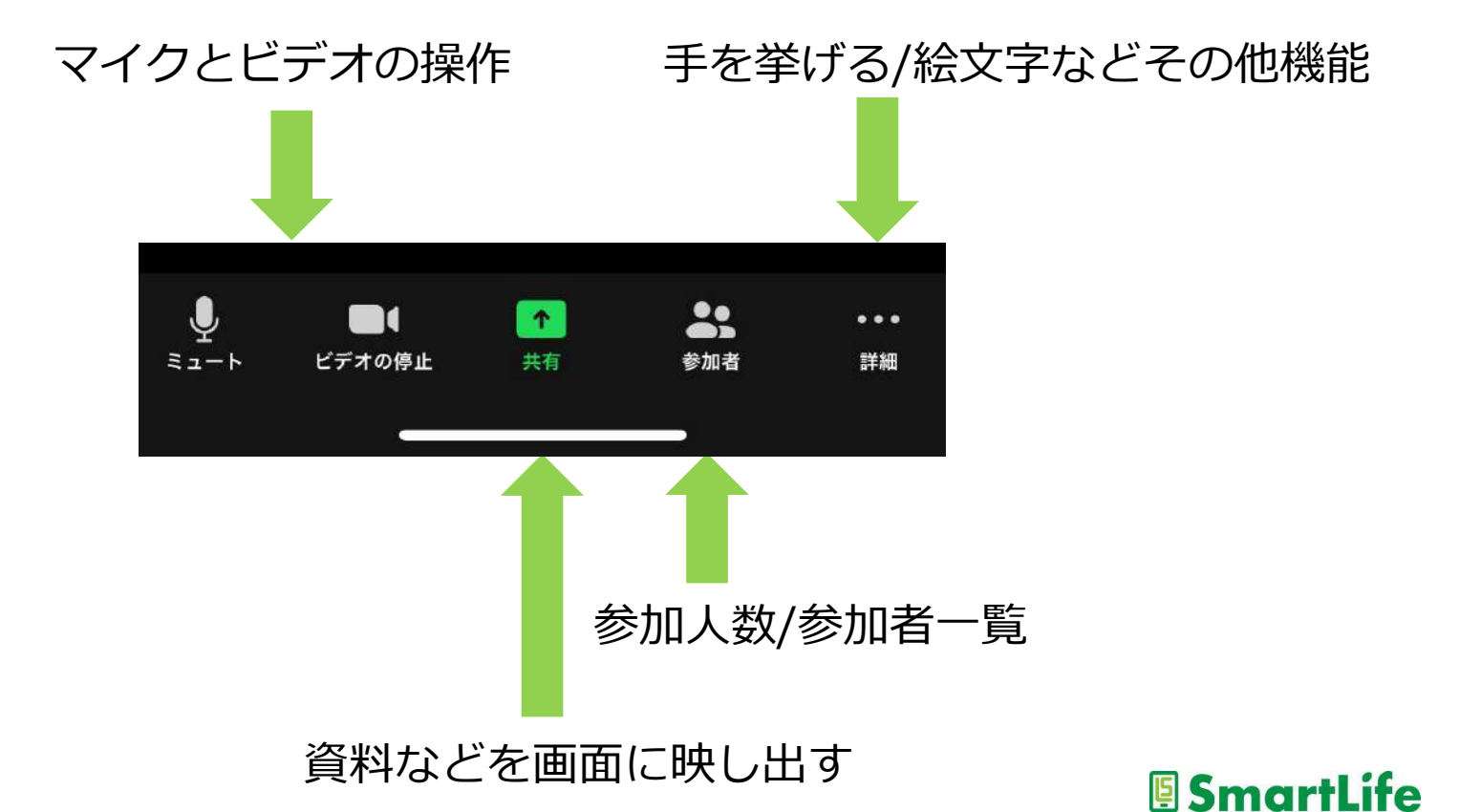

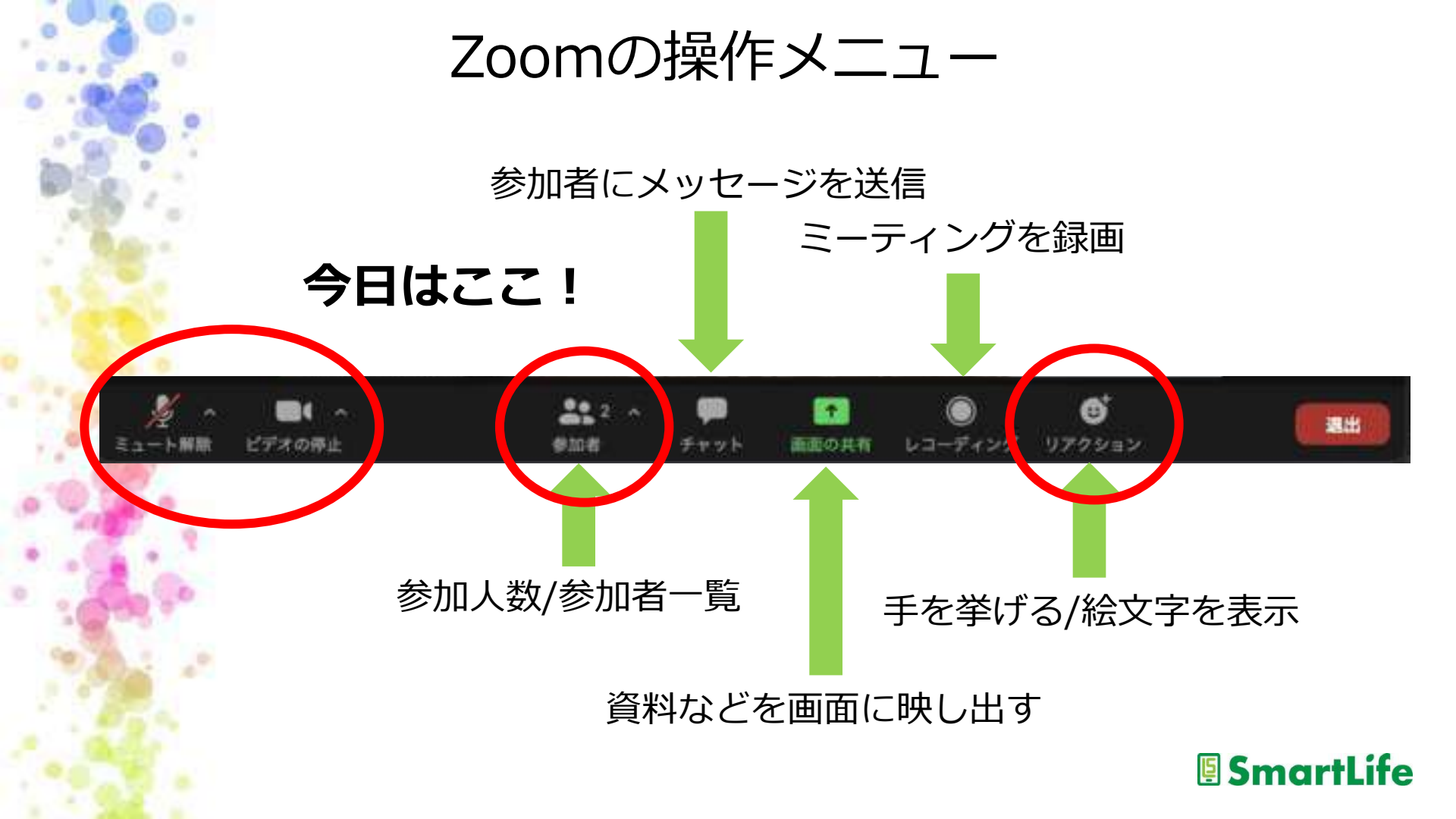

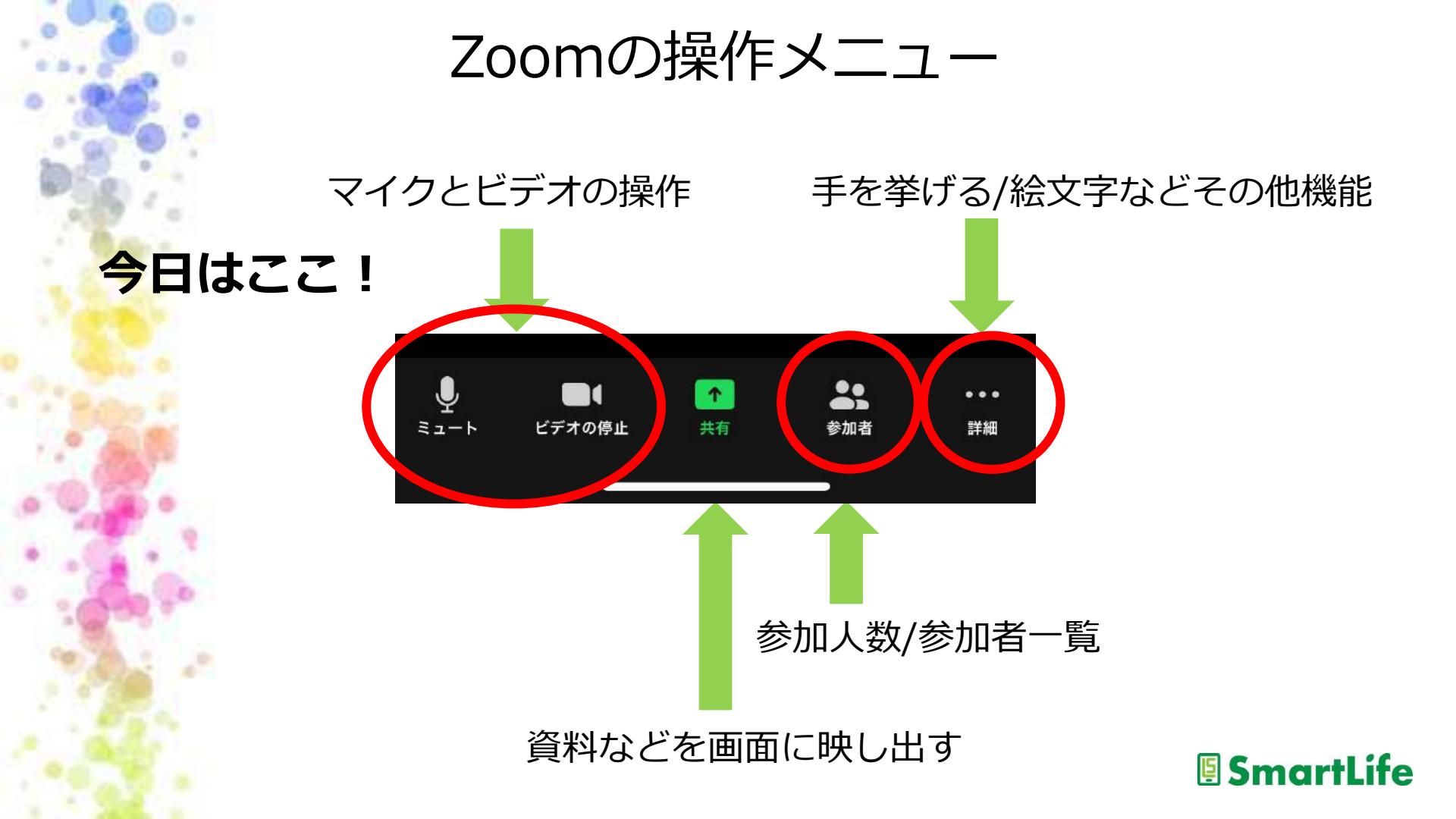

# オーディオ(音)とビデオ(映像)の設定

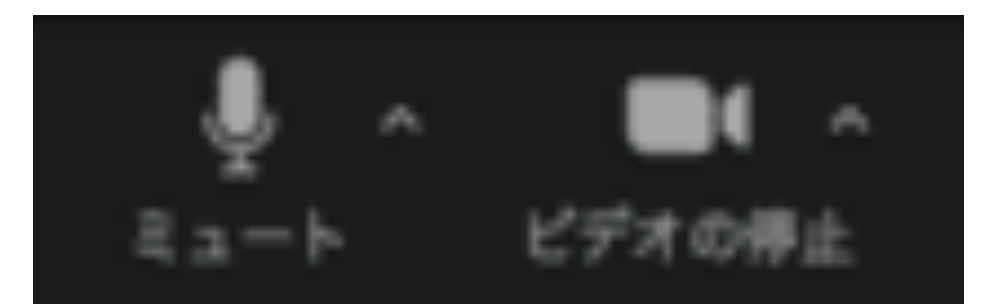

ON/オンの状態 音が出る 映像が流れる

ミュート解除 ビデオの開始

OFF/オフの状態 音は出ない 映像は流れない

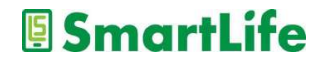

# オーディオ(音)とビデオ(映像)の設定

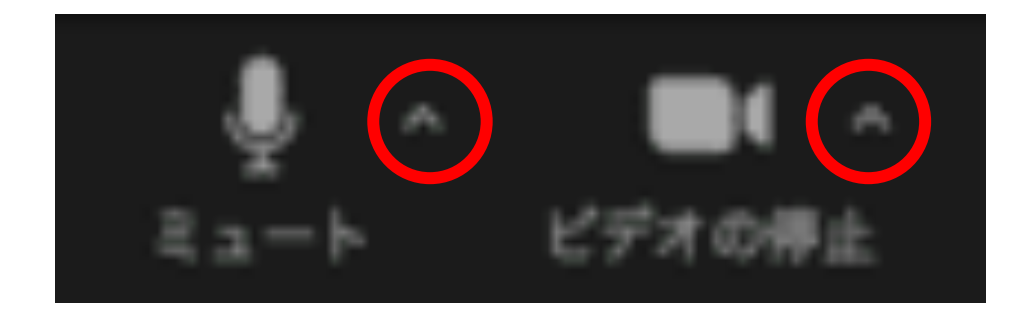

### 上向きの↑を押すと、オーディオとビデオの細かい設定が可能 (パソコンの場合)

※スマホには細かな設定メニューはありません

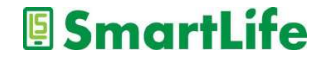

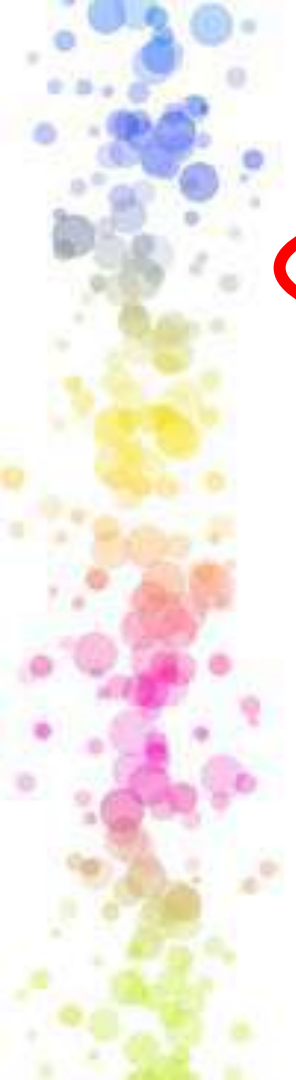

| •   | -10               |
|-----|-------------------|
|     | ビデオ               |
| 0   | オーディオ             |
|     | Million Processor |
|     | チャット              |
| 2   | 背景とフィルター          |
| 0   | レコーディング           |
| 8   | プロフィール            |
|     | AC 21-10 492      |
| 0   | フィードパック           |
|     | キーボードショートカット      |
| (f) | アクセシビリティ          |
|     |                   |

#### 設定 Speaker スピーカーのテスト MacBook Airのスピーカー (MacBook Airのスピーカー) \* 出力音量: ── 別のオーディオデバイスを使用して、着信音を鳴らします Microphone マイクのテスト MacBook Airのマイク (MacBook Airのマイク) 入力音量: (1) Ζ マイク音量を自動調整します 背景雑音を抑制 きらに破認 白動 低(かすかな背景音) 中程度 (コンピューターのファン、ペンのタップ音) 高 (タイプ音、犬の吠え声) 音楽とプロフェショナルオーディオ ミーティング内オプションを表示して"オリジナルサウンド"を有効にします ②

**imartLife** 

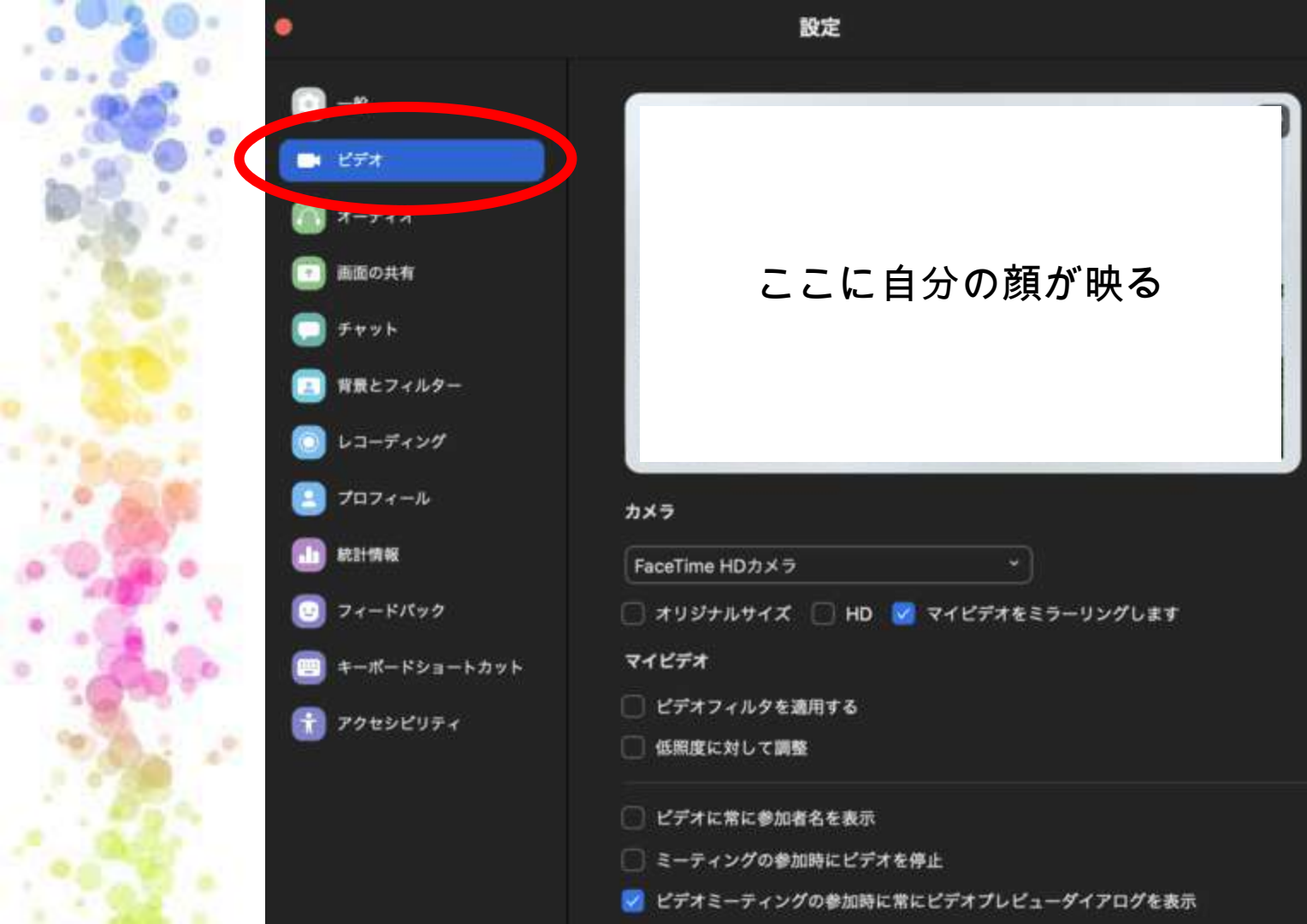

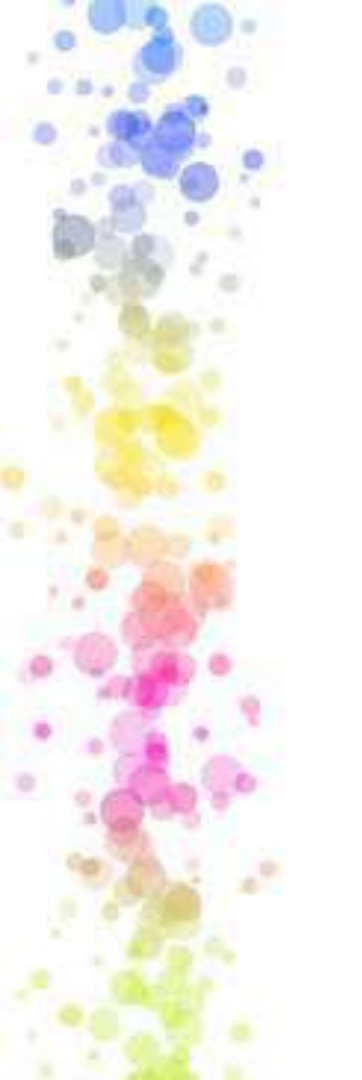

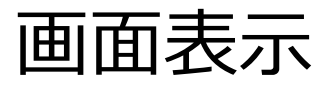

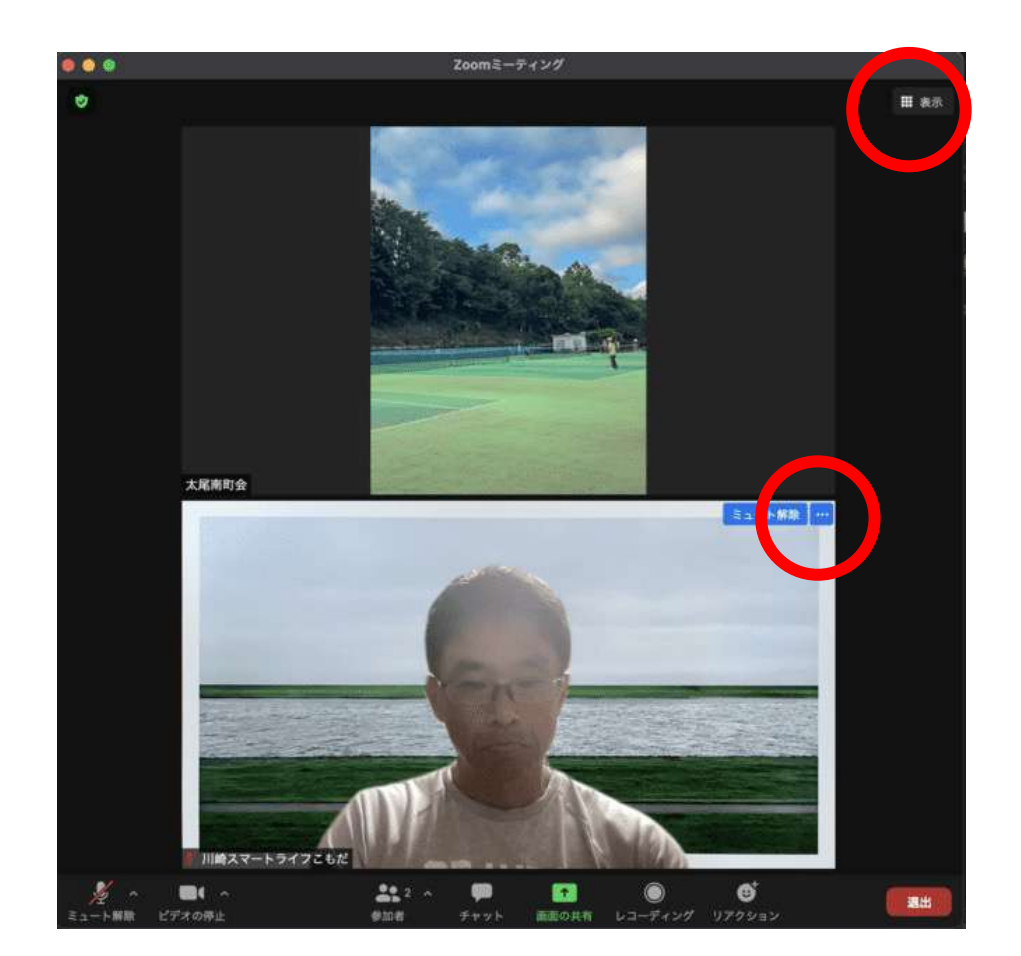

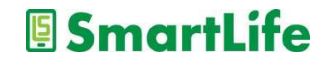

画面表示(パソコン)

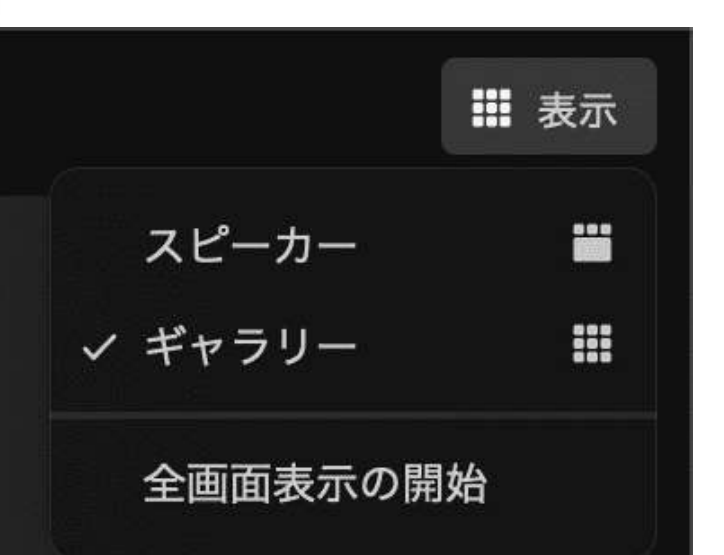

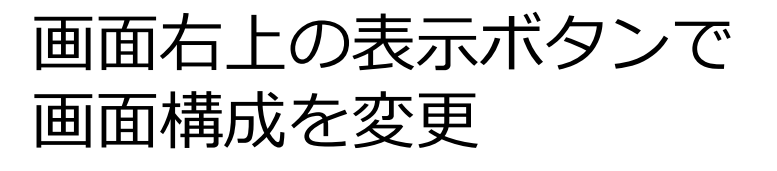

- ・話している人中心(スピーカー)
   ・参加者一覧(ギャラリー)
- ・全画面表示

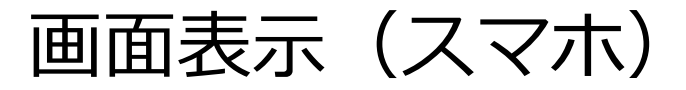

## スマホは画面が小さいので参加者一覧表示などはできない

- ・画像クリックで拡大表示
- ・横スクロールで隣のページへ
- ・横向き表示も可能

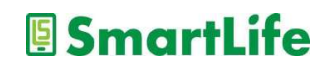

# 自分の表示名を変更する (名前の変更)

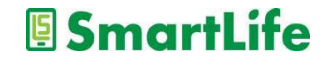

名前の変更

## Zoomで表示される自分の名前はあらかじめ設定可能(要登録) ミーティング中に名前を変更することも可能(登録不要)

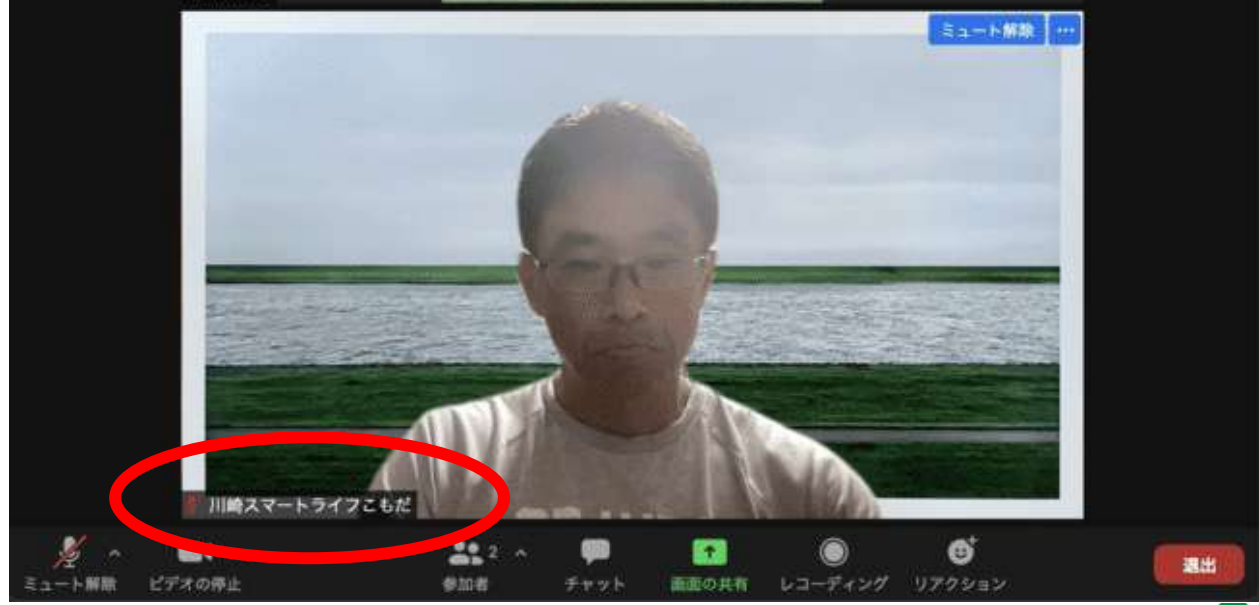

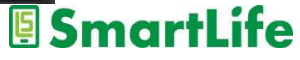

# 名前の変更 (パソコン) ①

自分のオーディオをミュート解除 ビデオの停止 バーチャル背景を選択… ビデオフィルター…を選択

ミュート解除

セルフビューを非表示

ピン

プロファイル画像を編集 名前の変更

自分の表示枠の右上の 「・・・」ボタンで 設定メニューを出せる ・ミュート ・ビデオ ・バーチャル背景 ・名前の変更 ・その他

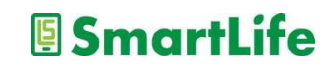

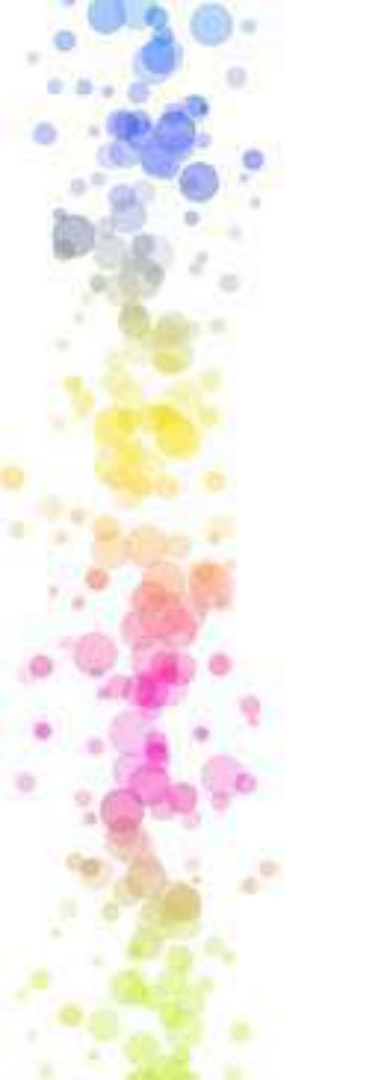

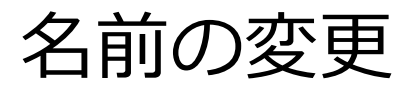

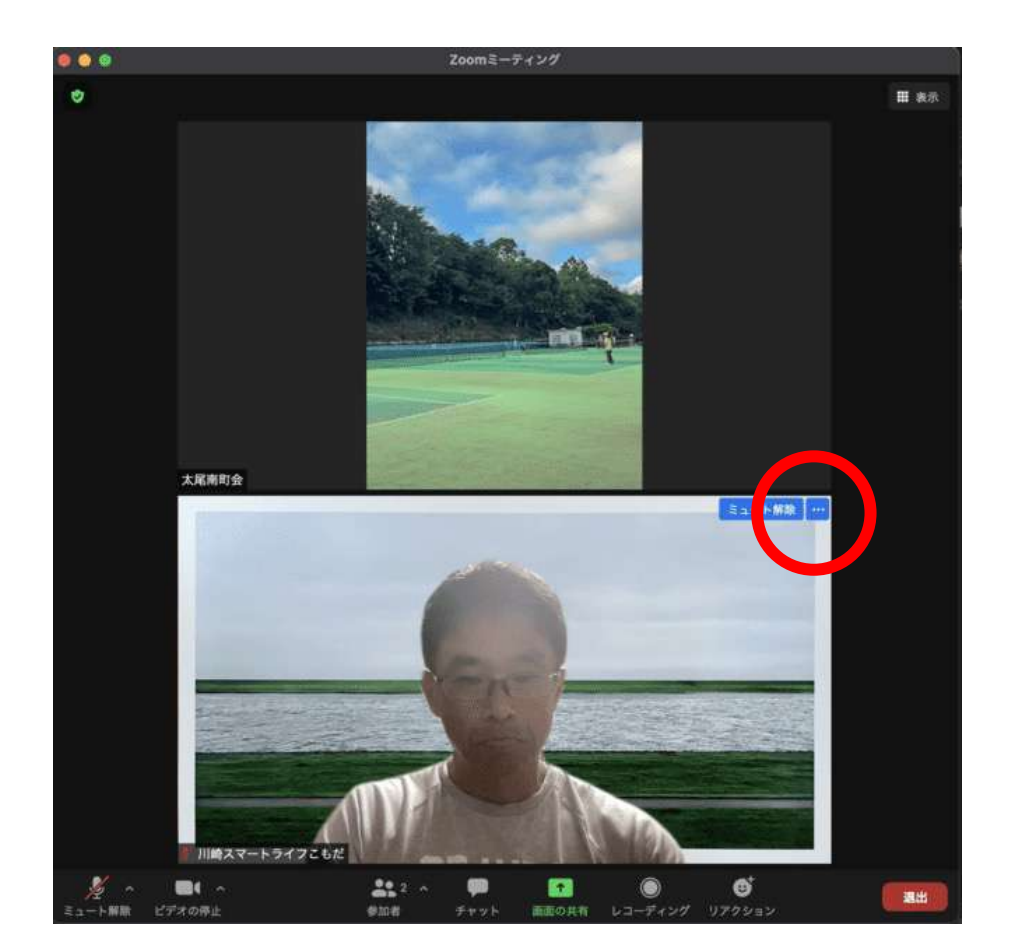

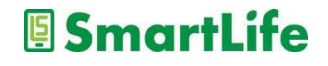

名前の変更(パソコン)②

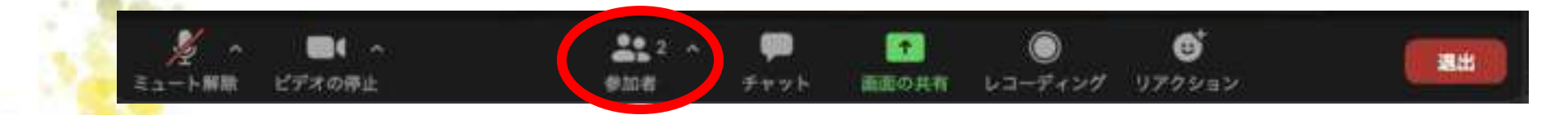

操作メニューから参加者ボタンを押す
 表示される参加者一覧から自分を選択
 「詳細」という表示を押す
 「名前の変更」を押す

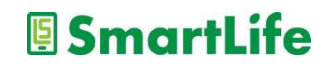

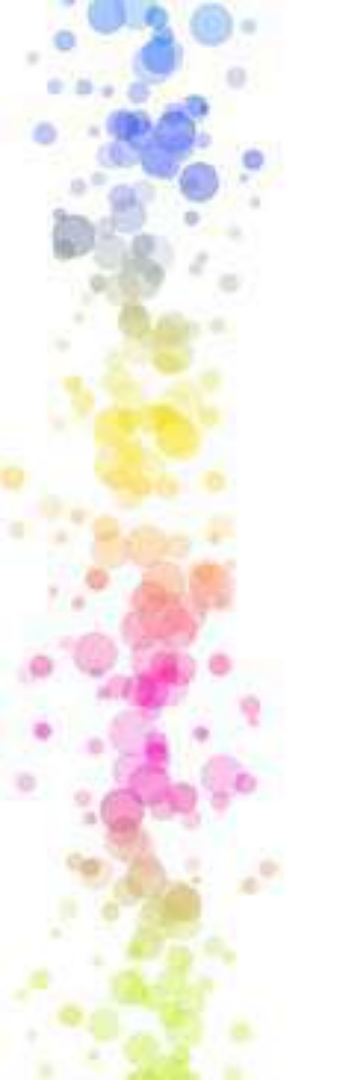

名前の変更(スマホ)

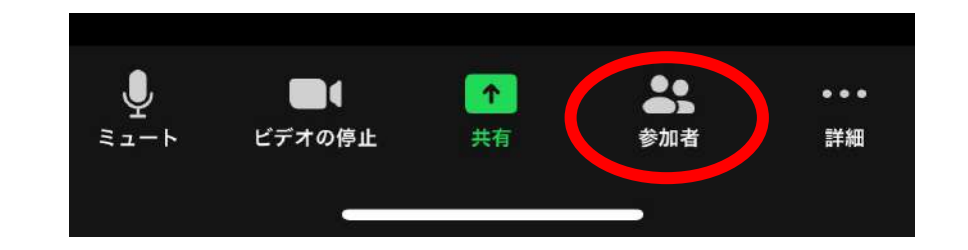

1. 画面右下の「参加者」を押す
 2. 一覧から自分を選択
 3. 「名前を変更」を押す

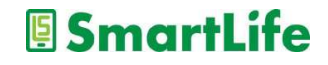

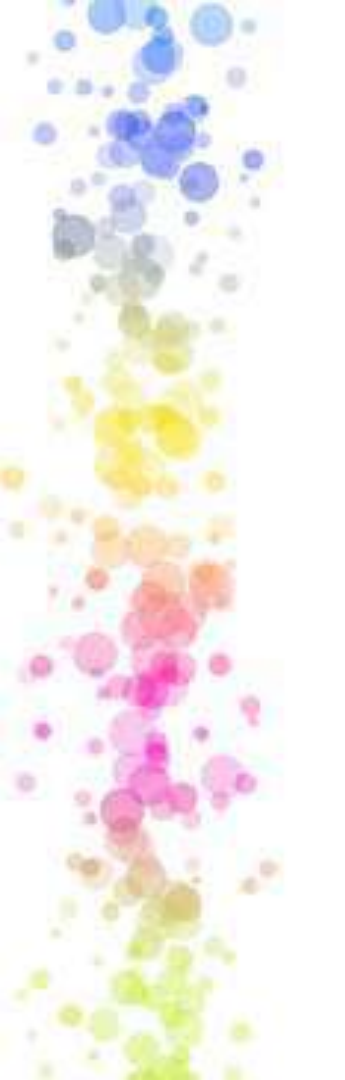

# 音声会話を試す

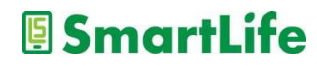

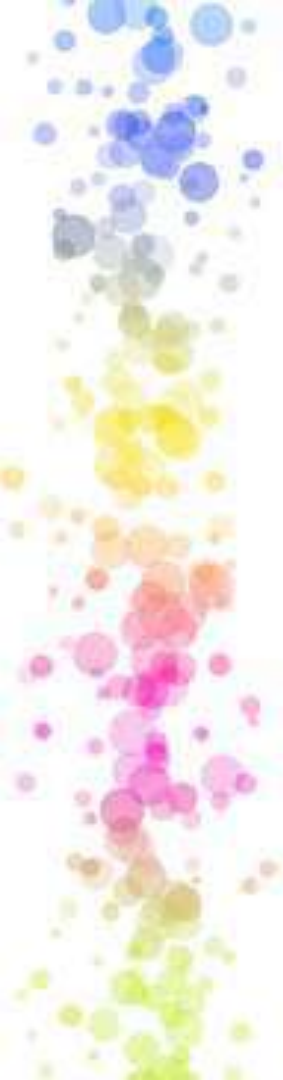

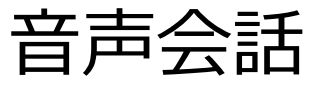

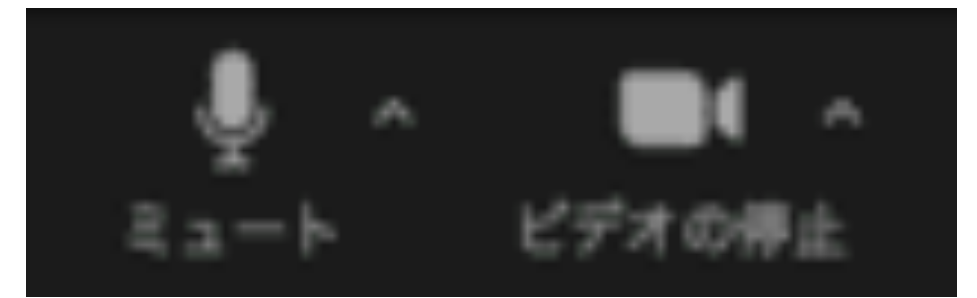

マイクのミュートを解除 して発声

ビデオの開始 ミュート解除

#### 話し終わったらミュート

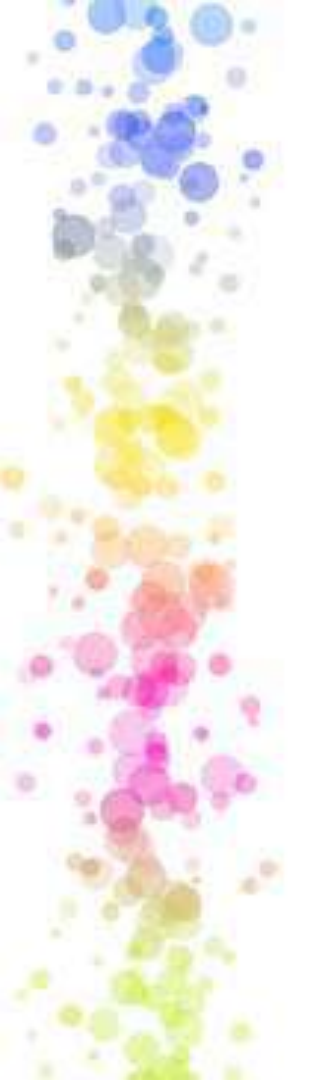

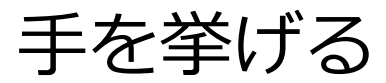

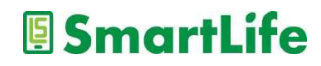

手を挙げる(パソコン)

#### ミーティング中に発言したい時、意思表示の時などに使用します

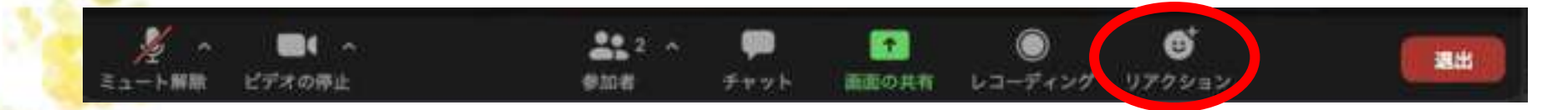

1. 操作メニューからリアクションボタンを押す ※「反応」となっている場合もあります

- 2. 「手を挙げる」を押す
- 3. もう一度リアクションボタンを押すと 「手を下げる」ことが可能

手を挙げる(スマホ)

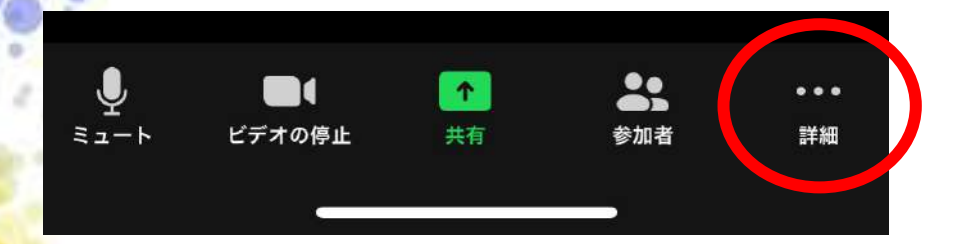

画面右下の「詳細・・・」
ボタンで設定メニューを出せる
・チャット
・ミーティング設定
・背景とフィルター
・手を挙げる

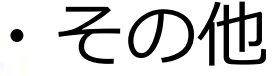

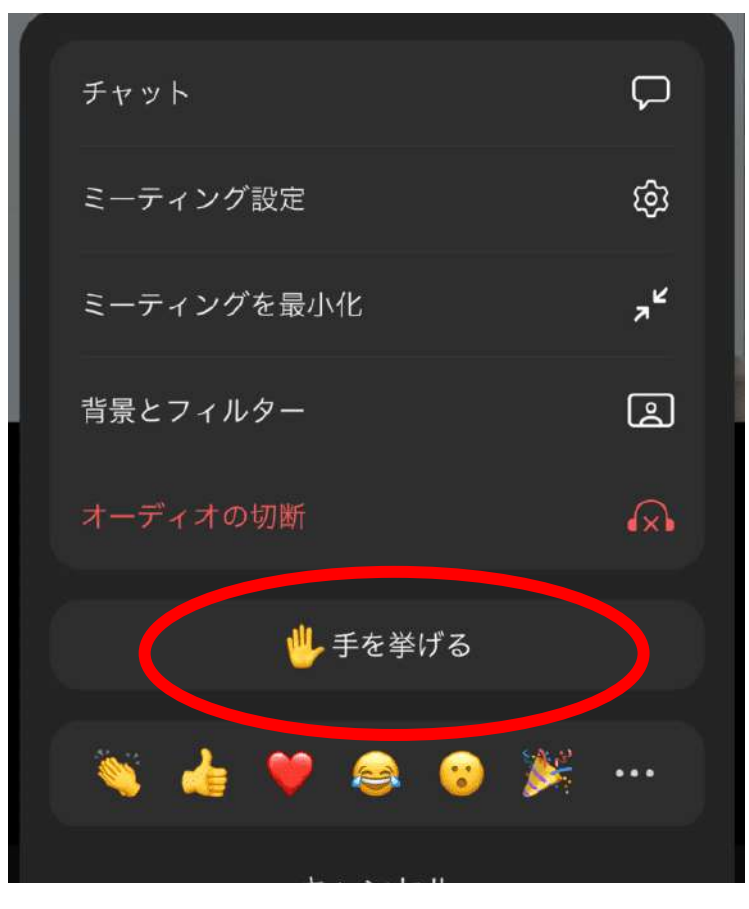

# バーチャル背景(参考)

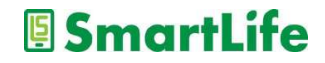
バーチャル背景

バーチャル背景機能の利用にはZoomへの登録が必要 ※登録した上でサインインした状態で利用可能

#### スマホ/パソコンの機種によっては利用できません

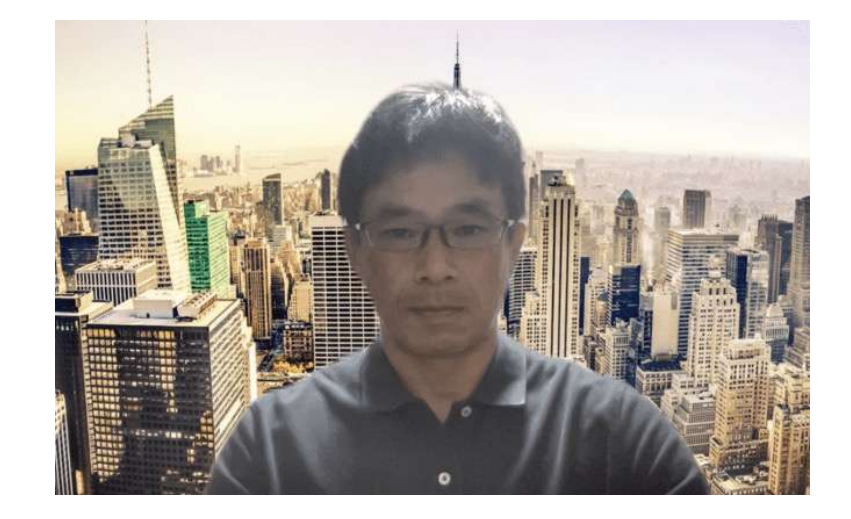

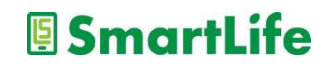

バーチャル背景

#### パソコンもスマホもバーチャル背景の近道は 「・・・」

#### パソコン:自分の表示枠の右上の「・・・」 ・バーチャル背景

- スマホ:画面右下の「詳細・・・」
  - ・背景とフィルター

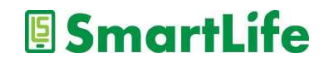

バーチャル背景の設定

# 設定は簡単、出てきた画像を選ぶだけ。お好みの画像を追加することも可能です。

✓ グリーンスクリーンがあります:チェックを外す
 ✓ マイビデオをミラーリング:チェックを入れる

バーチャル背景の設定は他の入り口からも可能。 Zoomミーティングに参加する前に設定することも可能です。

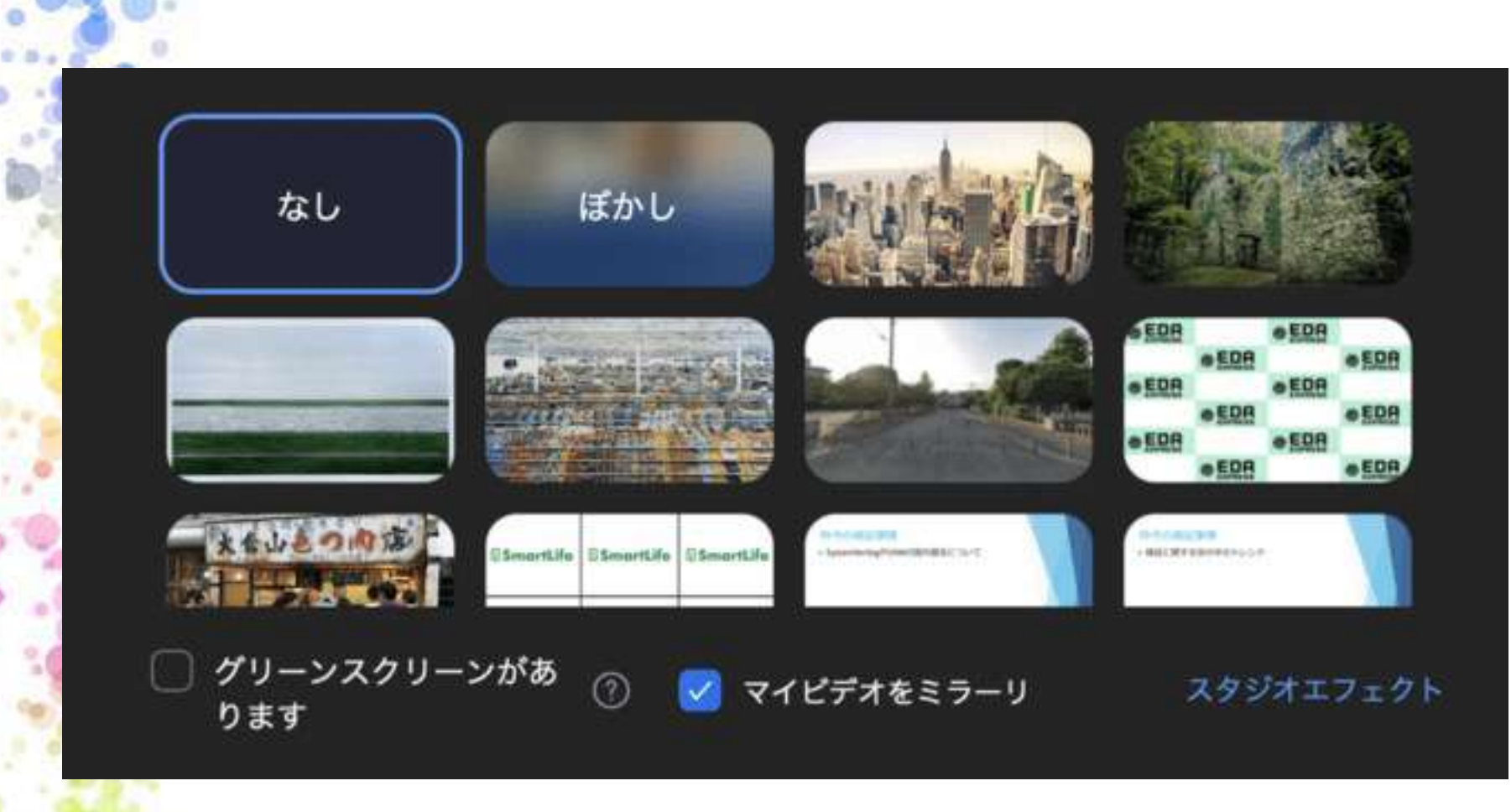

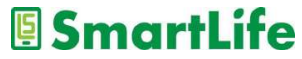

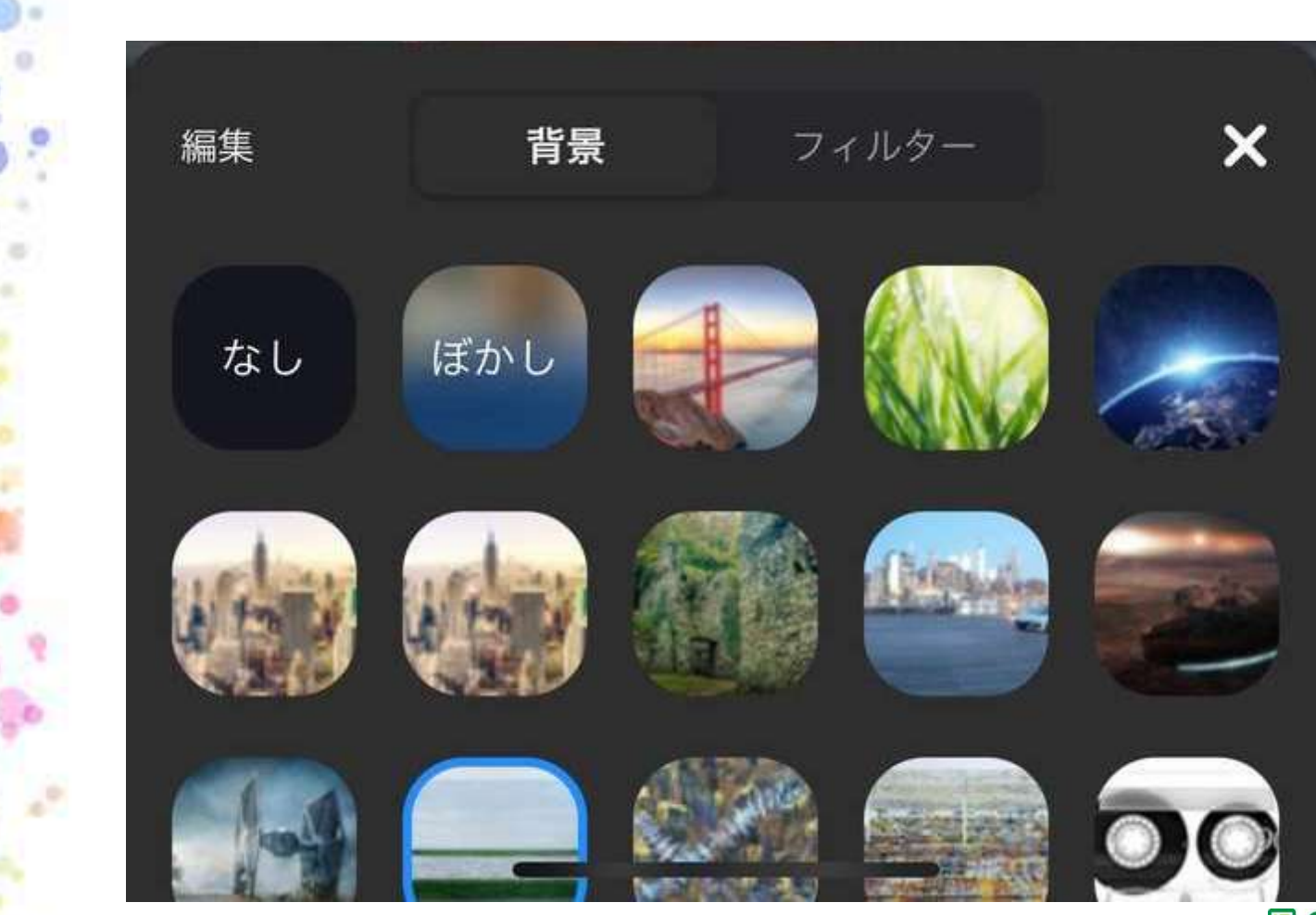

### Zoomでよくあるトラブル

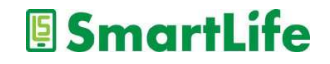

通信回線トラブル

▶ ネット回線の問題で接続できない

通信環境が悪いとうまく接続できない

その場合の対処法

- ビデオをOFFにする
- 機器を再起動する
- 接続方法を変える PC→スマホなど

✓ 他の参加者の通信環境が原因の場合もある
 ※チャットを使って相手に状況確認

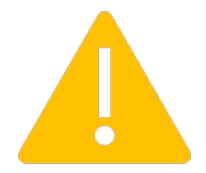

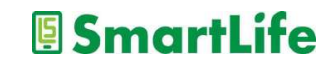

音声設定トラブル

▶ 音声の設定ミスで会話できない

#### マイクとスピーカーの設定ミス

- 音声設定を確認
- マイク/スピーカーのボリュームを確認

※PCでよくあるトラブル

自分のマイクをミュートにしたまま

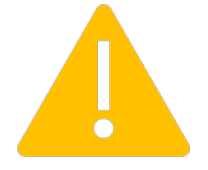

騒音トラブル

#### ▶ 雑音がうるさくて会話できない

本人が意図せず周囲の音がミーティングに流れてしまう

- 騒音の多い場所で参加している人 テレビの音や家族の会話なども注意
- 出先から接続している人
  野外からの接続は雑音が多く入る

✓ このような人には「音声ミュート」をお願いする。

※ホストは参加者のマイクをミュートできます。

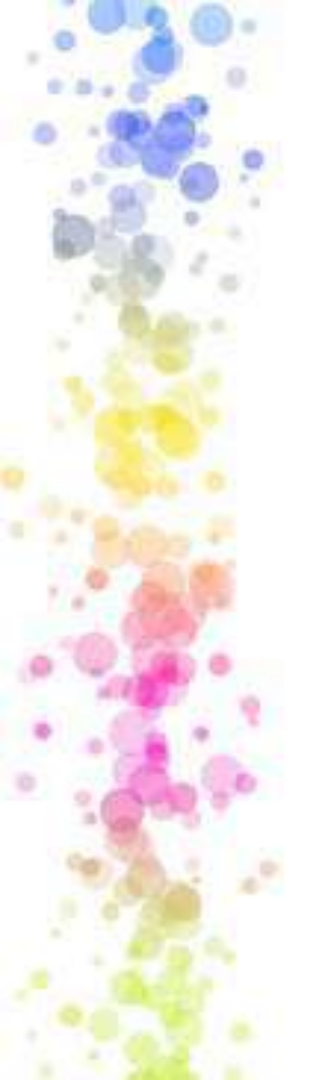

## Zoom初級者まとめ

- 1. 会議の参加だけなら無料ライセンスで十分
- 2. 利用環境/通信環境に注意
- 3. 利用機器の性能に注意
- 4. 会議の参加だけならスマホで十分
- 5. Zoomに登録した方が便利
- 6. URLまたはミーティングIDでアクセス
- 7. 音と映像が通じていればまずはOK
- 8. ミュート/ミュート解除だけは覚える

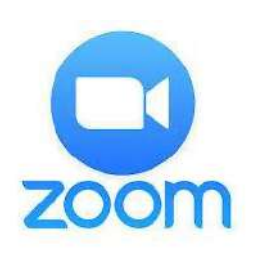

## お疲れ様でした。